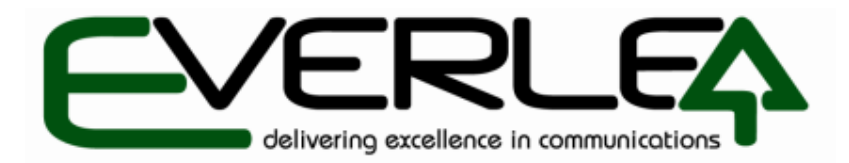

## USER'S MANUAL

# AQ and AK Series VOICE LOGGER

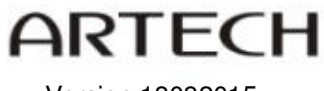

Version 18082015

## INDEX

| INTRODUCTION                                                         | 1    |
|----------------------------------------------------------------------|------|
| AQ AND AK OVERVIEW                                                   | 1    |
| ,AK Features                                                         | 2    |
| AQ Features                                                          | 2    |
| RECORDING HOUR SD AND HD SIZE                                        | 2    |
| AK SERIES APPEARANCE                                                 | 3    |
| AK Front                                                             | 3    |
| AK Rear                                                              | 4    |
| AQ SERIES APPEARANCE                                                 | 4    |
| AQ Front                                                             | 5    |
| AQ Rear                                                              | 5    |
| AQ Rack (Remove AQ rubber stand first and screw it with rack mounts) | 6    |
| AQ Wall mount (Remove rubber stand and screw on wall mount)          | 7    |
| AQ AND AK CONNECTIONS FOR RECORDING:                                 | 8    |
| Connection for SIP Trunk Recording PBX                               | 8    |
| Connection for SIP Trunk Recording PBX using "TAP Box" (VH100)       | 8    |
| Connection for CO Line Recording PBX                                 | 9    |
| Connection for SLT Phone Recording on PBX                            | 9    |
| Connection for Voice Trigger on RT or Room Microphone                | 10   |
| AQ AND AK TOUCH SCREEN                                               | . 11 |
| CDR (Call Detail Recording)                                          | 11   |
| Search CDR                                                           | 12   |
| Channel Monitor                                                      | 13   |
| Channel Status                                                       | 13   |
| Setting                                                              | 14   |
| Channel Setting                                                      | 14   |
| System Setting                                                       | 15   |
| Screen Lock Setting                                                  | 15   |
| Network Configuration                                                | 16   |
| Tools                                                                | 16   |
| System                                                               | 17   |
| BLACK BOX PC PROGRAM                                                 | . 18 |
| Introduction                                                         | 18   |
| The Black Box offers the following functionality:                    | 18   |
| Minimum PC requirements                                              | 18   |
| Supported Operating Systems                                          | 18   |
| INSTALLING BLACK BOX PC PROGRAM                                      | . 19 |
| USING BLACK BOX PC PROGRAM                                           | . 24 |
| MAIN SCREEN LAYOUT / TOOL BARS                                       | . 24 |
| FILE MENU                                                            | . 24 |
| Login Voice Logger                                                   | 26   |
| Logging into Voice Logger Remotely                                   | 27   |
| View SMDR Data                                                       | 28   |
| Repair database                                                      | 29   |
| Software upgrade                                                     | 29   |
| Restore system default                                               | 30   |
| Battery Charge Management                                            | 30   |
| Import Outlook Contacts                                              | 31   |
| CHANNEL STATUS WINDOW                                                | . 32 |
| Channel Status Window – Channel Numbering                            | 32   |

| Channel Status Window – Channel Status                                                      | 32        |
|---------------------------------------------------------------------------------------------|-----------|
| CENTRAL TOOL BAR                                                                            | 34        |
| Search for Recordings                                                                       | 34        |
| Playing, Deleting, Sending and exporting Recording Information                              | 34        |
| Statistics                                                                                  | 36        |
| Statistics by day, listed with time section                                                 | 36        |
| Statistics by week, listed with days                                                        | 36        |
| Statistics by Custom                                                                        | 37        |
| Auto Backup                                                                                 | 38        |
| Stop Task                                                                                   | 38        |
| SIDE MENU                                                                                   | 39        |
| • Рнолевоок                                                                                 | 39        |
| Extension setting:                                                                          | 39        |
| Phonebook:                                                                                  | 40        |
| Exception Extension:                                                                        | 40        |
| Exception Number:                                                                           | 40        |
| ALERT Number:                                                                               | 40        |
| Phone Note:                                                                                 | 40        |
| • System Settings                                                                           | 41        |
| System Parameter                                                                            | 41        |
| System Advanced Parameters                                                                  | 46        |
| Channel Parameter                                                                           | 47        |
| Voice Trigger parameter                                                                     | 51        |
| THE USER NEEDS TO CONFIGURE SOUND LEVEL TRIGGER LEVEL AND SENSITIVITY WHEN THE CHANNEL IS   | S SET     |
| VOICE TRIGGER RECORDING.                                                                    | 51        |
| SIP PARAMETERS                                                                              | 52        |
| Parameter Setting                                                                           | 52        |
| SIP Number Registration                                                                     | 53        |
| SIP Un-Registered Number                                                                    | 53        |
| NETWORK SETTING                                                                             | 54        |
| HDD PARAMETER AND SYSTEM LOG                                                                | 55        |
| RECORDING TIME SECTION                                                                      | 57        |
| PABX SMDR                                                                                   | 57        |
| PABX SMDR PROTOCOL                                                                          | 59        |
| OTHER SETTING                                                                               | 61        |
| ONLINE USER                                                                                 | 64        |
| • System Settings                                                                           | 64        |
| ONLINE USER: SHOWS THE USERS WHO ARE CURRENTLY LOGGED INTO VOICE LOGGER                     | 64        |
| User Management                                                                             | 64        |
| ADD NEW ACCOUNT                                                                             | 64        |
| APPENDIX 1 – HELPFUL TECHNICAL INFORMATION                                                  |           |
| APPENDIX 2 - SETTING UP SMDR INTEGRATION EXAMPLE                                            | 00<br>67  |
| Becording Announcement Management                                                           | 68        |
| $\mathbf{A}_{PPENDIX} 3 = Vol \mathbf{P} \mathbf{T}_{A} \mathbf{P} \mathbf{B}_{OX} (VH100)$ |           |
|                                                                                             | 03<br>70  |
|                                                                                             | 70<br>70  |
|                                                                                             | / U<br>70 |
|                                                                                             | / U       |

#### AQ and AK SERIES VOICE LOGGER

## **USER'S MANUAL**

#### Introduction

The AQ and AK Series have their own individual embedded hardware, features and appearance, both models can record Standard SLT Extensions, PSTN CO Lines, Voice Trigger Application such as Room Microphone or Radio Telephone circuits. With the addition of "Licensing" the AQ and AK series is able to record SIP VoIP Extensions and SIP VoIP Lines.

Both the AQ and AK Series can be standalone operation using the LCD Touch Panel to search and play calls or use the ARTECH Black Box PC Client Program to connect via LAN Locally to remotely to Manage and Administrator your Voice Logger / Loggers.

## AQ and AK Overview

#### AQ and AK Series Systems

The AQ and AK Voice Loggers has a 667MHz CPU, Samsung ARM chip and innovative hardware frame and specific call recording software.

The AQ Series voice logger starts from 4 analogue channels and can be expanded with an additional 4 Analogue channels for a total of 8 channels, through Licensing the AQ can also be run as a standalone SIP Voice recorder or a combination of SIP and Analogue Channels.

The AK Series voice logger starts from 8 analogue channels and can be expanded with an additional 24 Analogue channels. , through Licensing the AQ can also be run as a standalone SIP Voice recorder or a combination of SIP and Analogue Channels.

Both the AQ and AK series voice logger are a simple yet fully functional standalone call recording device with touch screen, speaker for play back, and a network connection. Through the LCD touch screen operation the voice logger allows playback of recording files, instant monitoring and search function for call details.

No PC required for standalone operating of the voice logger, but there is a fully functional Client Software for PC's called "Black Box" when installed this allows access for multiple users to connect to the Voice Logger and use it to its full potential.

User's manual - AQ /AK EMBEDDED SYSTEM VOICE LOGGER

Page 1

#### ,AK Features

- 1. System boots up in 20 sec
- 2. Support high capacity SATA HDD 500G/1T/2T
- 3. Expandable from 8 to 16, 24 and 32 channels, licensing for SIP recording
- 4. Touch screen operation
- 5. Remote control by network
- 6. Instant playback through speaker
- 7. Removable & hot swappable recording card
- 8. Removable HDD
- 9. Fully embedded device, no PC required
- 10. Lower power dissipation supports 7x24x365 running

#### **AQ** Features

- 1. System boots up in 20 sec
- 2. Support SD cards up to 64GB
- 3. Expandable from 4 to 8 standard channels, licensing for SIP recording
- 4. Touch screen operation
- 5. Optional model without touch screen
- 6. Remote control by network
- 7. Instant playback through speaker
- 8. Full embedded device, no PC required
- 9. Lower power dissipation supports 7x24x365 running

#### **Recording Hour SD and HD Size**

| 1. | 500GB      | 36,000 | Hour             |
|----|------------|--------|------------------|
| 2. | 1000GB(1T) | 72000  | Hour             |
| 3. | 2000GB(2T) | 144000 | Hour             |
| 4. | 8GB        | 560    | Hour (SD Card)   |
| 5. | 32GB       | 2240   | Hour (SD Card)   |
| 6. | 64GB       | 4480   | Hour ( SD Card ) |
|    |            |        |                  |

#### **AK Series Appearance**

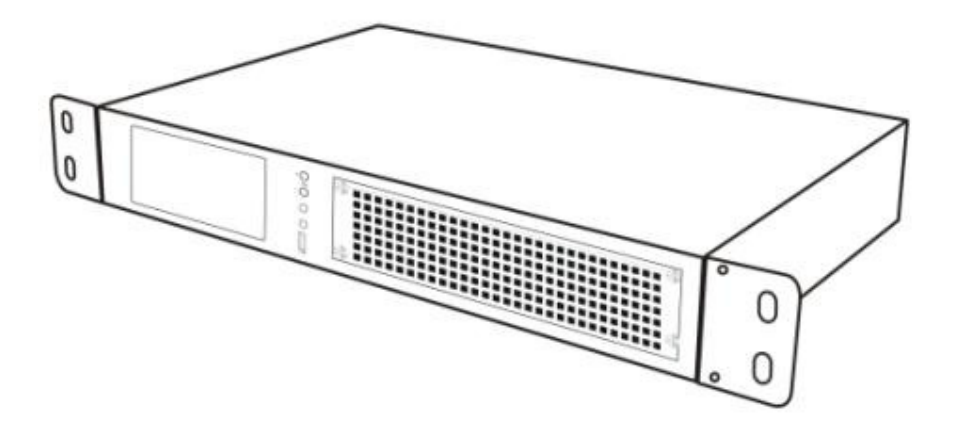

**AK Front** 

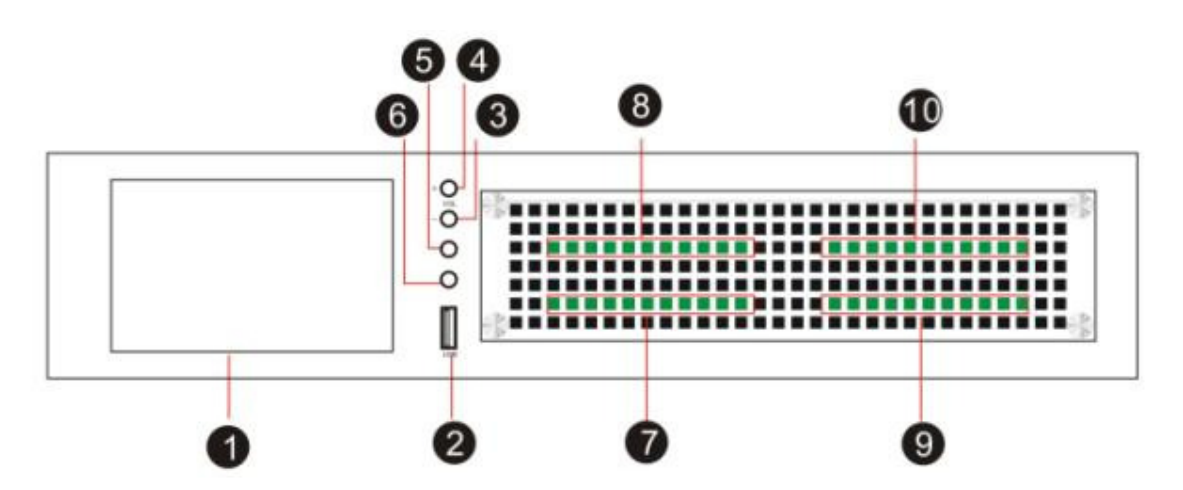

- 1. 5" touch screen, 800 \* 480
- 2. USB Host for upgrade or backup HDD
- 3. Volume -
- 4. Volume +
- 5. Earphone (Main)
- 6. Earphone (Sub)
- 7. Card 1 (Channel 01-08)
- 8. Card 2 (Channel 09-16)
- 9. Card 3 (Channel 17-24)
- 10. Card 4 (Channel 25-32)

#### $Everlea\ Group\ Ltd-www.everlea.co.nz$

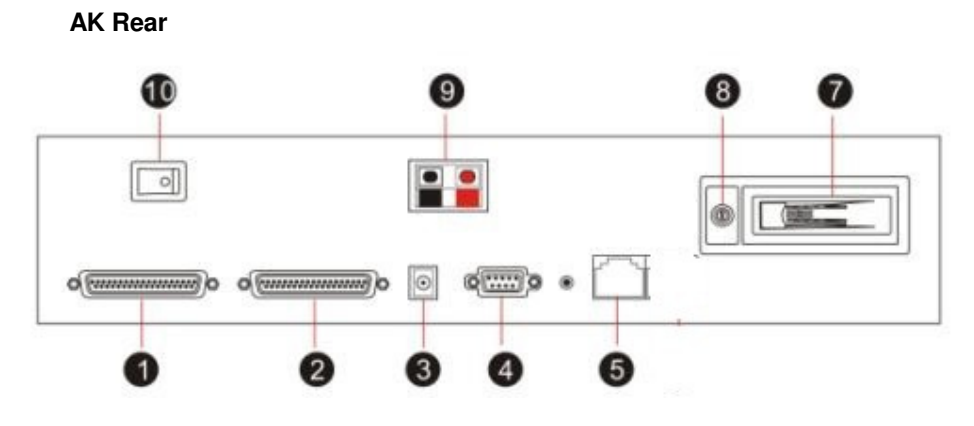

- 1. DB37 for Channel 17-32
- 2. DB37 for Channel 1-16
- 3. Power input : DC-19V
- 4. RS232 for SMDR
- 5. RJ45 for LAN (100) (SIP record)
- 7. SATA HDD
- 8. HDD lock
- 9. External power
- 10. Power switch

#### **AQ Series Appearance**

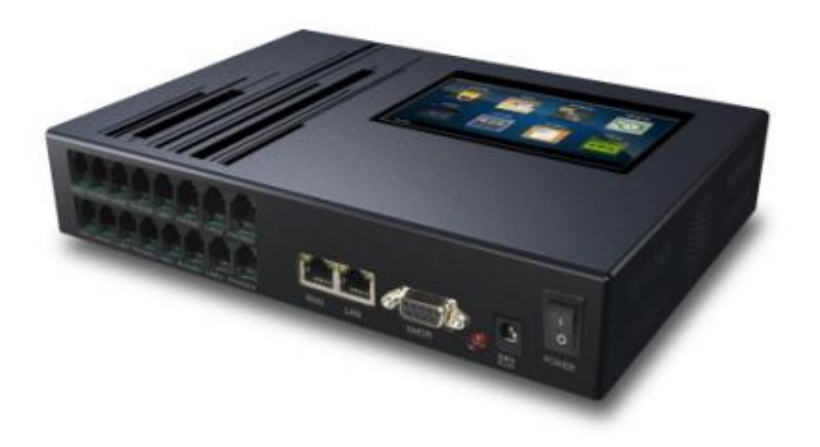

#### AQ Front

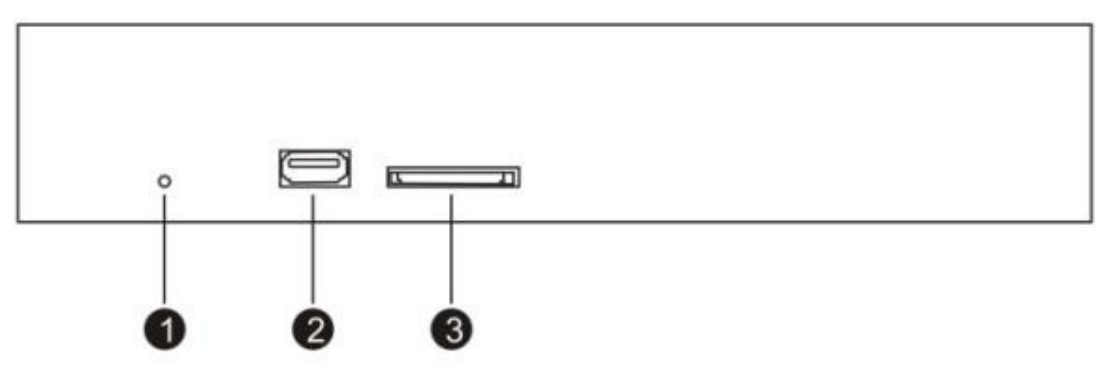

- 1. Power LED
- 2. USB Host for backup or system upgrade
- 3. SD Slot for optional SD card model. No use for HDD model

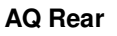

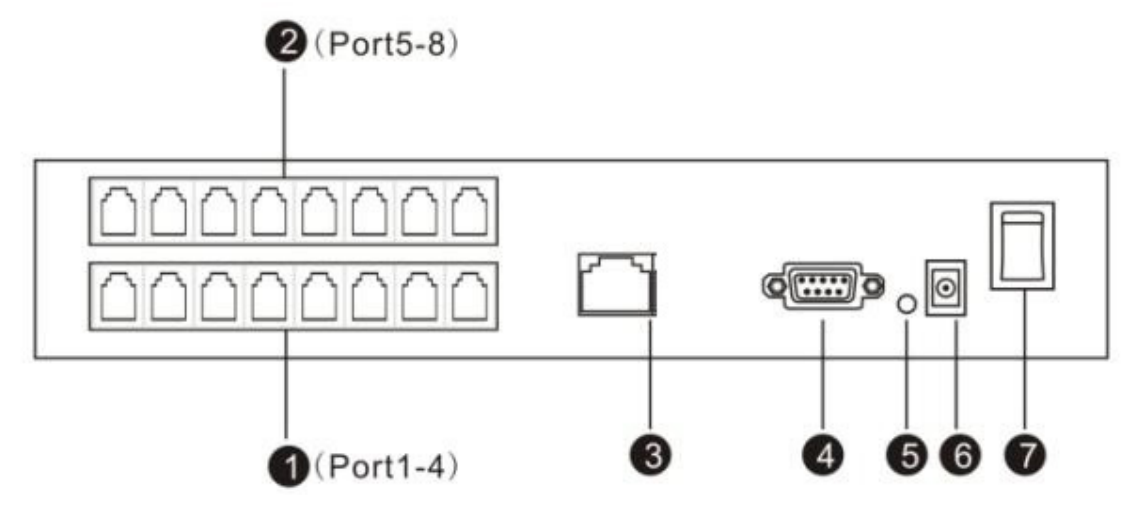

- 1 Card 1, Channel 1-4 (RJ11)
- 2 Card 2, Channel 5-8 (RJ11)
- 3 RJ45 Port x 1 (100) (SIP Record)
- 4 RS232 Port for SMDR data
- 5 RS232 data indicator
- 6 Power input : DC-19V
- 7 Power switch

Everlea Group Ltd - www.everlea.co.nz

AQ Rack (Remove AQ rubber stand first and screw it with rack mounts)

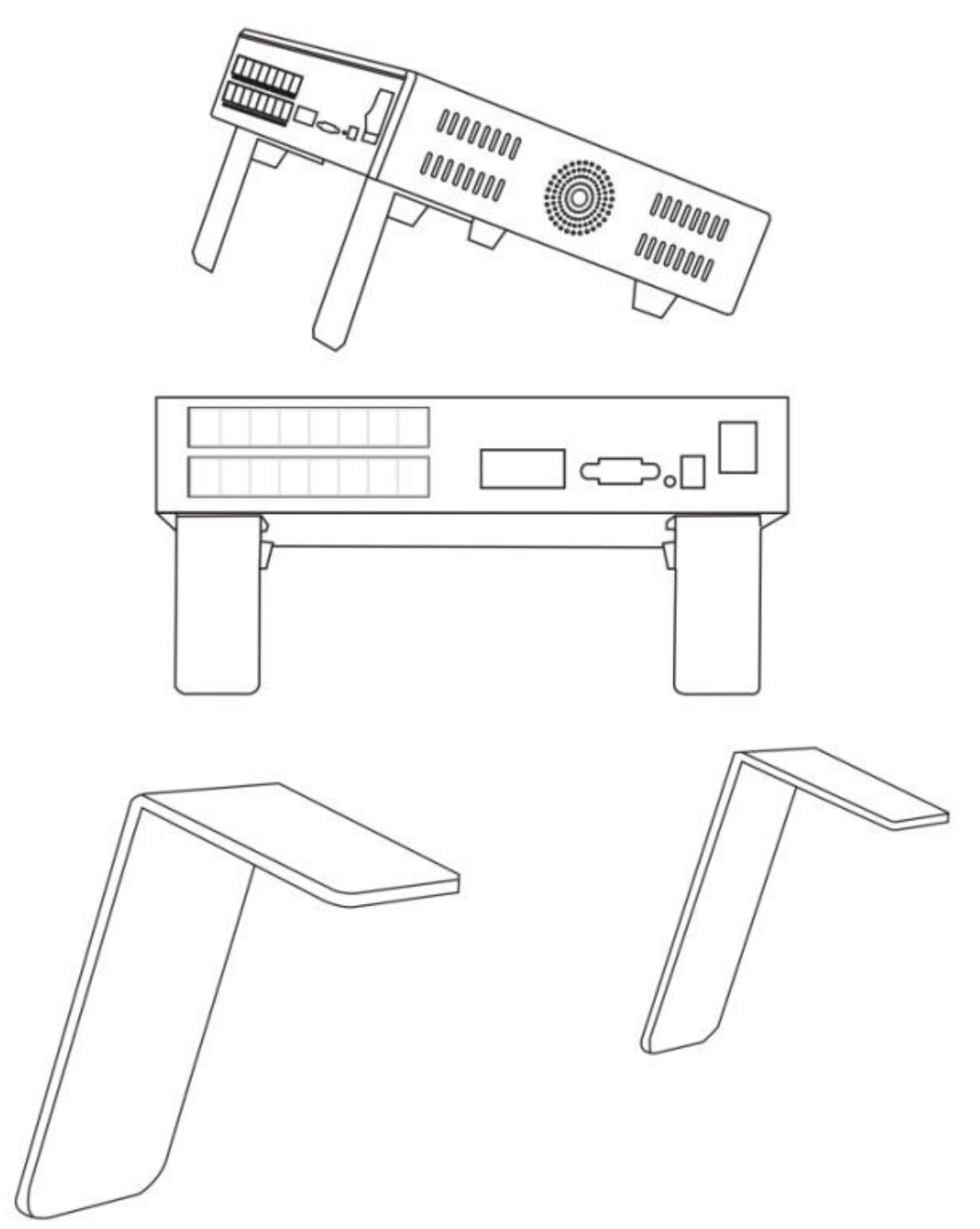

#### AQ Wall mount (Remove rubber stand and screw on wall mount)

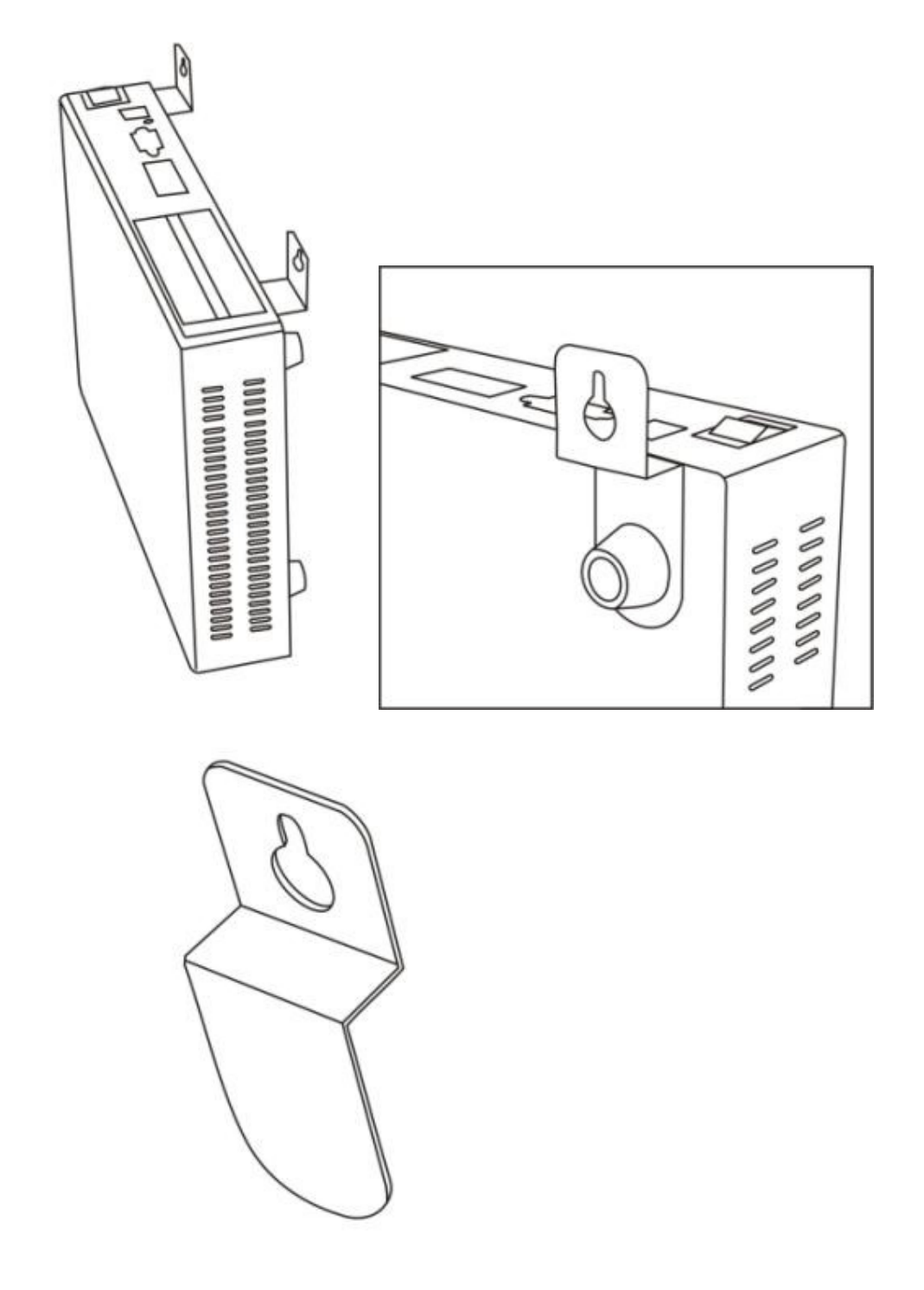

## AQ and AK Connections for Recording:

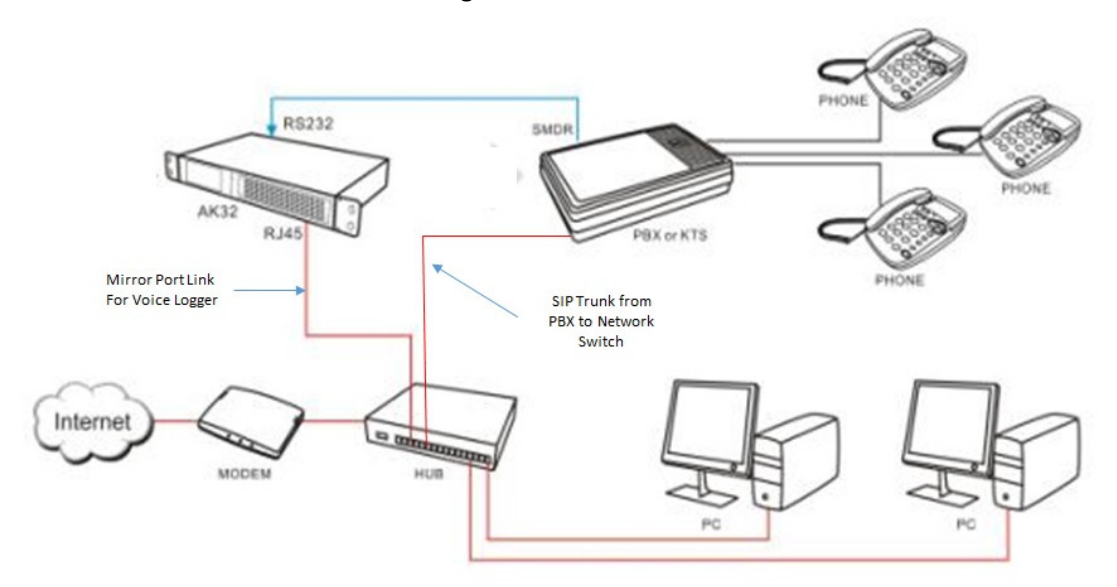

Connection for SIP Trunk Recording PBX

Connection for SIP Trunk Recording PBX using "TAP Box" (VH100)

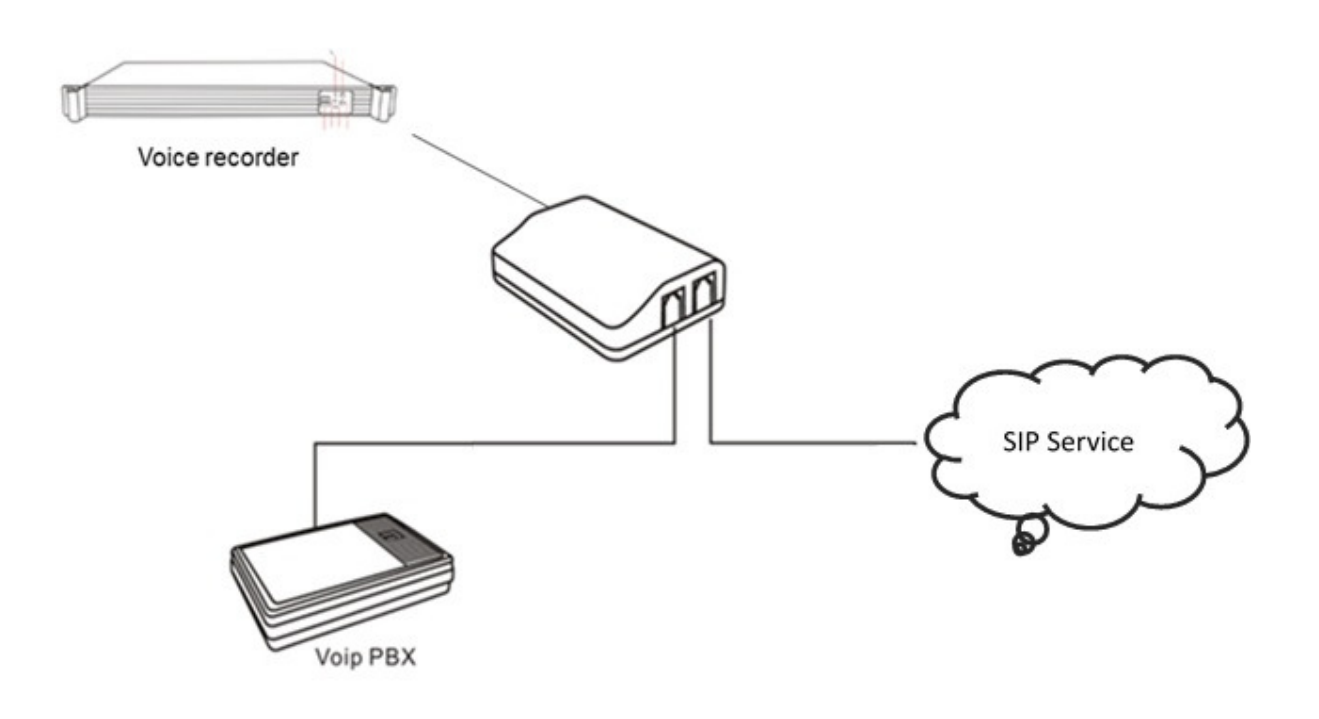

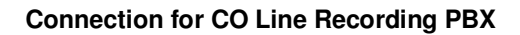

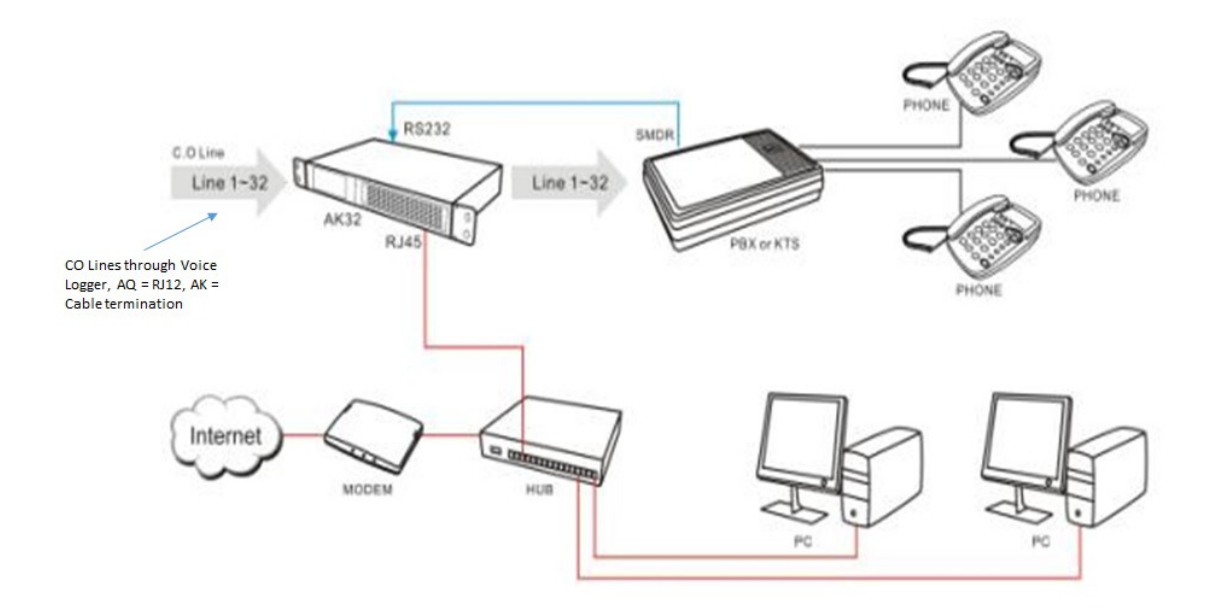

**Connection for SLT Phone Recording on PBX** 

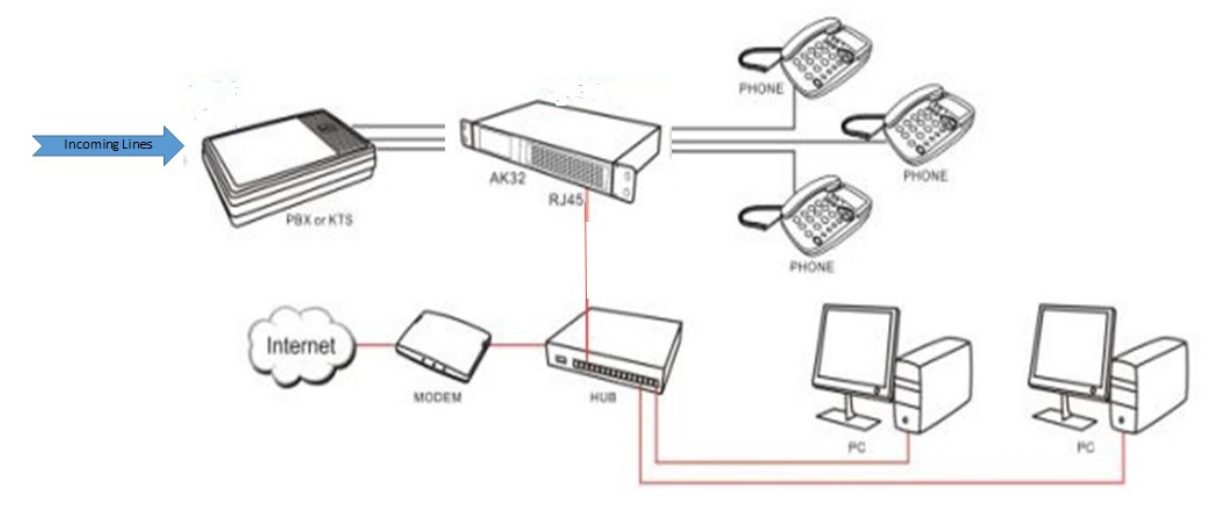

## Connection for Voice Trigger on RT or Room Microphone

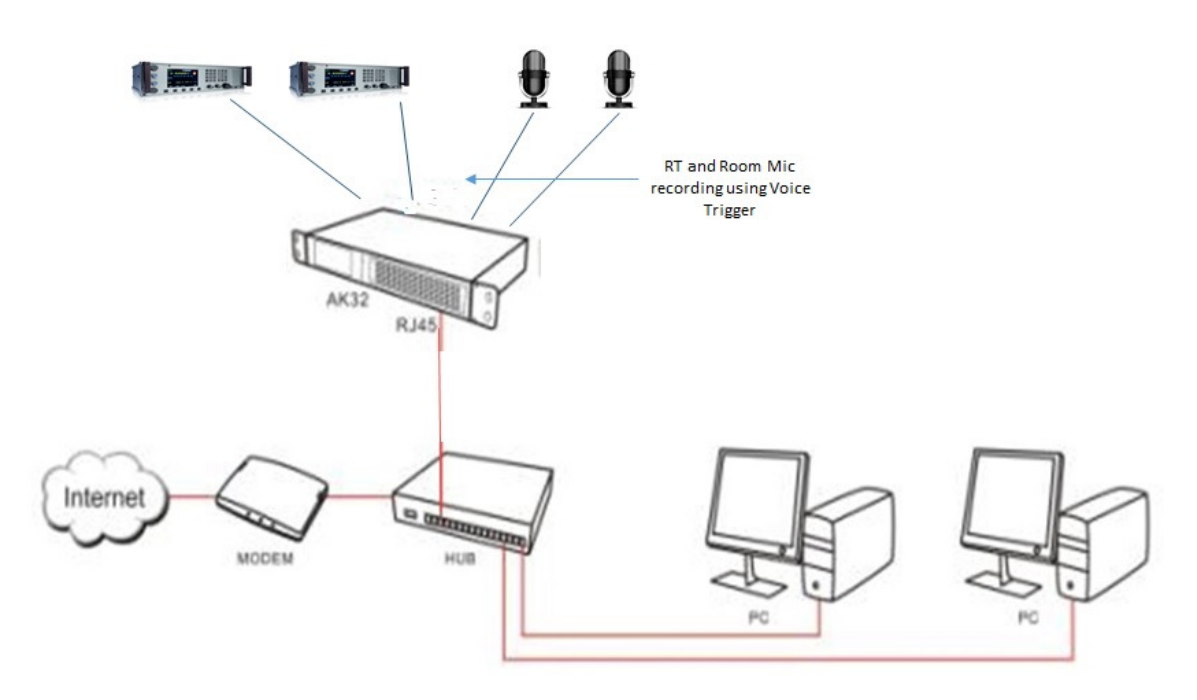

## AQ and AK Touch screen

There are 8 function divisions on touch screen, including CDR, Search, Channel Monitor, Status, Settings, Network, Tools and System.

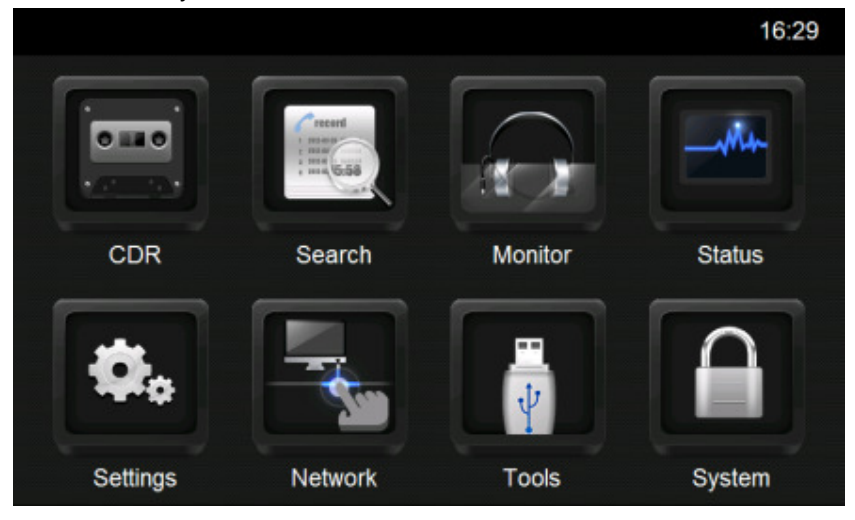

CDR (Call Detail Recording)

| 1 |     |      |                      |               | CDR      |          |           | Ų          |  |  |  |
|---|-----|------|----------------------|---------------|----------|----------|-----------|------------|--|--|--|
|   | All | Outb | ound                 | Inbound       | Missed   | Record   | ded Impoi | rtant      |  |  |  |
| 9 |     | 0200 |                      |               | 12-08-22 | 15:58:29 | 00:00:54  | <b>• •</b> |  |  |  |
| 8 |     | 0200 |                      |               | 12-08-22 | 15:58:29 | 00:00:53  | <b>V</b>   |  |  |  |
| 6 |     | 0200 |                      |               | 12-08-22 | 15:58:29 | 00:00:53  | <b>V</b>   |  |  |  |
| 5 |     | 0200 |                      |               | 12-08-22 | 15:58:29 | 00:00:52  | <b>V</b>   |  |  |  |
| 4 |     | 0200 |                      |               | 12-08-22 | 15:58:29 | 00:00:52  | •          |  |  |  |
|   |     |      |                      |               | ₽        |          |           | (1/4)      |  |  |  |
|   | 1.  | 5    | Back                 |               |          |          |           |            |  |  |  |
|   | 2.  | f    | Back to              | o main mei    | าน       |          |           |            |  |  |  |
|   | 3.  | 6    | Recording of Channel |               |          |          |           |            |  |  |  |
|   | 4.  | ⇒    | Outbou               | Outbound call |          |          |           |            |  |  |  |
|   | 5.  | -    | Inboun               | d call        |          |          |           |            |  |  |  |
|   | 6.  | ÷    | Missed               | l call        |          |          |           |            |  |  |  |

Everlea Group Ltd - www.everlea.co.nz

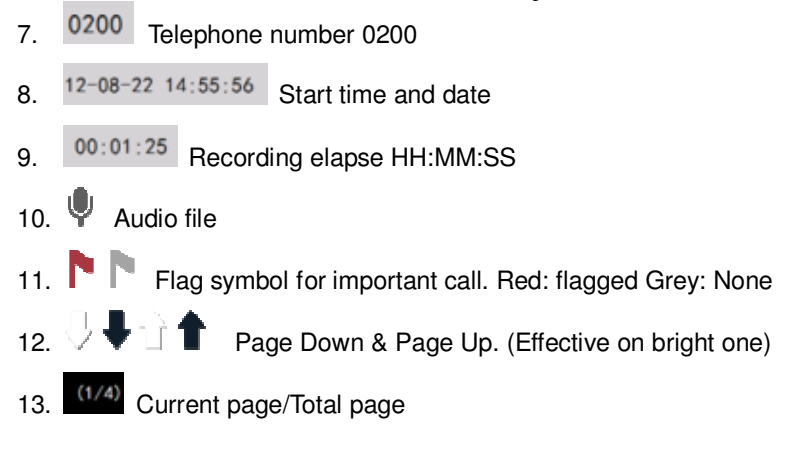

#### Search CDR

Search the records by various conditions.

Recommend: Database is saved daily. Search speed depends on time span.

AK32 supports SQL searching as well.

| 1 | ĥ        | Search CDR |   |       |      |        |  |     |      | Ð  |   |    |  |
|---|----------|------------|---|-------|------|--------|--|-----|------|----|---|----|--|
|   | Choose C | DR Date    |   |       |      |        |  |     |      |    |   |    |  |
|   | From     | 2012       | 1 | 08    | /    | 22     |  | 00  | :    | 00 | : | 00 |  |
|   | То       | 2012       | 1 | 08    | /    | 22     |  | 15  | :    | 59 | : | 34 |  |
|   | Sort Se  | tting      | A | dvanc | e Se | etting |  | Sea | arch |    | ] |    |  |

#### **Channel Monitor**

You can check one card (8 channels) in one page. It shows Channel number, status telephone number, recording

| time and status. (Not for use with SIP)    |                                            |                                            |                                            |  |  |  |  |  |
|--------------------------------------------|--------------------------------------------|--------------------------------------------|--------------------------------------------|--|--|--|--|--|
| ff Channel Monitor                         |                                            |                                            |                                            |  |  |  |  |  |
| 1 Channel<br>Recording<br>00:00:27<br>0200 | 2 Channel<br>Recording<br>00:00:27<br>0200 | 3 Channel<br>Recording<br>00:00:27<br>0200 | 4 Channel<br>Recording<br>00:00:27<br>0200 |  |  |  |  |  |
| 5 Channel<br>Recording<br>00:00:27<br>0200 | 6 Channel<br>Recording<br>00:00:27<br>0200 | 7 Channel<br>Power Off                     | 8 Channel<br>Recording<br>00:00:27<br>0200 |  |  |  |  |  |
| Channel Setting                            | Live Monitor                               |                                            | <b>\</b> (1/4                              |  |  |  |  |  |

#### **Channel Status**

It shows instant status of 32 Channels. Symbol only.

| 1. | Dialing | ld           | le 🔽      | Inbound o | call 🔽 C | outbound ca | all |
|----|---------|--------------|-----------|-----------|----------|-------------|-----|
| 2. | Power o | ff (Landline | disconnec | ted) 🔼    | Ringing  |             |     |
| 3. |         |              | Channe    | A Status  |          |             | ţ   |
| Π  |         |              | Channe    | a Status  |          |             | ر   |
| 1  | 2       | 3            | 4         | 5         | 6        | 7           | 8   |
| ~  | ~       | 5            | 5         | く         | く        | ×           | ~   |
| 9  | 10      | 11           | 12        | 13        | 14       | 15          | 16  |
| Y  | ×       | ×            | ×         | ×         | ×        | ×           | ×   |
| 17 | 18      | 19           | 20        | 21        | 22       | 23          | 24  |
| ×  | C       | C            | ×         | ×         | C        | ×           | と   |
| 25 | 26      | 27           | 28        | 29        | 30       | 31          | 32  |
| ×  | ×       | ×            | ×         | ×         | ×        | ×           | ×   |

### Setting

Touch screen supports Channel Setting, System Setting, and Screen Lock Setting

| ff                     | Settings | Ų |
|------------------------|----------|---|
| 1. Channel Setting     |          |   |
| 2. System Setting      |          |   |
| 3. Screen Lock Setting |          |   |
|                        |          |   |

#### **Channel Setting**

Set up Channel 01-32 parameter (See PC program setting)

| Channel Setting | Ç                                                                                                    |
|-----------------|----------------------------------------------------------------------------------------------------|
| 1               |                                                                                                    |
| Voltage Mode    |                                                                                                    |
| 3               |                                                                                                    |
| 25              |                                                                                                    |
| 1000            |                                                                                                    |
| 200             |                                                                                                    |
| 500             |                                                                                                    |
| 200             | OK                                                                                                    |
|                 | UK                                                                                                    |
|                 |                                                                                                    |
|                 |                                                                                                    |
|                 | Channel Setting          1         Voltage Mode         3         25         1000         200         500         200 |

#### System Setting

Touch screen supports date and language setting only.

| ff                         | System Setting | Ú |
|----------------------------|----------------|---|
| 1. System Date (08/22/2012 | 16:01:35)      |   |
| 2. Language ( English)     |                |   |
|                            |                |   |
|                            |                |   |
|                            |                |   |
|                            |                |   |

#### Screen Lock Setting

The screen on the AQ and AK can be locked using a pin number, this setting can be set by manual means or as a standard option so a local use must know pin number to access the recorder.

| ff .   | Screen Lock Se | etting |  | Ð |
|--------|----------------|--------|--|---|
| Old Pa | assword        |        |  |   |
| New F  | Password       |        |  |   |
| Passv  | vord Confirm   |        |  |   |
|        |                | Change |  |   |
| 🔲 Wa   | 10             | ОК     |  |   |
|        |                |        |  |   |
|        |                |        |  |   |

#### **Network Configuration**

Configure AQ / AK network detail to have DHCP or a "fixed" IP address. Restart Voice logger after configuration.

| <b>ft</b>         |                         | Netv                | vork Se | etting |    |        |        | Ų     |
|-------------------|-------------------------|---------------------|---------|--------|----|--------|--------|-------|
| IP Address Se     | etting D                | DNS Address Setting |         |        | MA | C Addr | ess Se | tting |
| Automatically Ass | sign IP                 | ✓                   |         |        |    |        |        |       |
| IP Address        | [                       | 192                 |         | 168    | 2  | 22     | 128    |       |
| Subnet Mask       | [                       | 255                 |         | 255    | 2  | 55     | 0      |       |
| Default Gateway   | Default Gateway 192 168 |                     |         | 168    | 2  | 22     | 1      |       |
| Save              |                         |                     |         |        |    |        |        |       |
| 1 2               | 3 4                     | 5                   | 6       | 7      | 8  | 9      | 0      |       |

#### Tools

The AQ and AK can be upgraded by the Black Box Client software or by SD card on the AQ or USB on the AK Logger.

| ff                  | Tools | Ð |
|---------------------|-------|---|
| 1. Upgrade Firmware |       |   |
| 2. Backup Files     |       |   |
|                     |       |   |
|                     |       |   |
|                     |       |   |
|                     |       |   |
|                     |       |   |
|                     |       |   |
|                     |       |   |

Copy upgrade file to SD or USB card under folder name: FW\_UPDATE (files supplied from Artech)

Plug in SD or USB into Voice Logger, select Upgrade Firmware / Backup, after upgrade /Backup restart device and check firmware on device is correct upgraded version. (See system screen)

#### System

Display system default information and program firmware version.

| ff -           | Ab                  | out            |                       | U      |
|----------------|---------------------|----------------|-----------------------|--------|
| Product Name : | AK32                |                |                       |        |
| Company :      | Artech Technology   | Design Co., L  | td.                   |        |
| Telephone :    | 886-2-29589596      |                |                       |        |
| Fax :          | 886-2-29589698      |                |                       |        |
| Website :      | www.artech.com.tw   |                |                       |        |
| Addr :         | 13F2, No.293-2, S   | Sec. 1, Jhongs | shan Rd., Banciao Cit | ty, Ti |
| Touch FW Ver : | V1.0.1 (120816)     | Card1 ID :     | 0                     |        |
| Rec FW Ver :   | 08142015-Version1.0 | Card2 ID :     | 0                     |        |
| Hardware Ver : |                     | Card3 ID :     | 0                     |        |
| Device ID :    | 20128888            | Card4 ID :     | 0                     |        |

## Black Box PC Program

#### Introduction

The Black Box PC program is a Windows based Client that comes as standard with your Artech voice logger, it is designed to work across a customer LAN or WAN to connect to the AQ and AK series Voice Loggers.

It allows up to 10 users to be connected to the voice logger at any one time, it is a simple to use yet powerful tool for you to search for and manage their Artech Voice Loggers.

#### The Black Box offers the following functionality:

- Manages AQ and AK Voice Logger
- Easy Use
- Unlimited user registration
- Multi User authorization Levels
- Multi Language
- Live Call Monitoring
- Fuzzy Search
- Statistic Chart

#### Minimum PC requirements

- CPU: Intel Pentium D or AMD Athlon 64 (K8) 2.6 GHz.
- RAM: 2GB.
- GPU (Integrated): Intel HD Graphics or AMD (formerly ATI) Radeon HD Graphics with OpenGL 2.1.
- GPU (Discrete): Nvidia GeForce 9600 GT or AMD Radeon HD 2400 with OpenGL 3.1.
- HDD: At least 500MB for Operating Files and recording files

#### **Supported Operating Systems**

- Windows XP Pro
- Windows 7
- Window 8.1
- Windows 10

## Installing Black Box PC Program

The Black Box PC program is an executable installation program that is install on any PC that requires access to the Voice Logger. Be aware you may need "Administrators" Level Privilege to install on some PC networks. Ensure you have the latest version "Black Box" Client Software. Please follow the below steps to install / Upgrade the Black Box software.

#### 1/ Double click on the Black Box installation file

| Hartech BlackBox-Install(20150812) 12/08/2015 10:34 a Application 3,490 |
|-------------------------------------------------------------------------|
|-------------------------------------------------------------------------|

#### 2/ Select Language you require and click OK

| Select Setup Language |                                                |        |
|-----------------------|------------------------------------------------|--------|
| 12                    | Select the language to use during the installa | ition: |
|                       | English                                        | ~      |
|                       | OK Cance                                       |        |

3/ The Black Box wizard will open, please click "Next"

| Setup                                                                                                    |             |
|----------------------------------------------------------------------------------------------------|-------------|
| Welcome to the ARTEC           State         State           This will install ARTECH BlackBox on your           Is recommended that you close all other a           continuing.           Clock Next to continue, or Cancel to exit Se | CH BlackBox |

4/ The destination "Directory" will appear, this tells you what "directory" the Black Box will be install in, un-less you have a special setup we recommend you leave and default and click NEXT

| ARTECH BlackBox |                                                                           |
|-----------------|---------------------------------------------------------------------------|
|                 | Setup                                                                     |
|                 | Select Destination Location<br>Where should ARTECH BlackBox be installed? |
|                 | Setup will install ARTECH BlackBox into the following folder.             |
|                 | CAProgram Files (x85) Artech Black Box Browse                             |
|                 | At least 13.2 MB of free disk space is required.                          |
|                 | < Back Next > Cancel                                                      |

5/ Option to create a Black Box "ICON" on your Desk Top, by default the installation wizard will place an ICON on your desk top, so just click NEXT. If you do not wish to have an ICON un-tick option and press NEXT.

| ARTECH BlackBox |                                                                                                    |
|-----------------|----------------------------------------------------------------------------------------------------|
|                 |                                                                                                    |
|                 |                                                                                                    |
|                 | Setup ×                                                                                                    |
|                 | Select Additional Tasks<br>Which additional tasks should be performed?                                            |
|                 | Select the additional tasks you would like Setup to perform while installing ARTECH<br>BlackBox, then click Next. |
|                 | Additional icons:<br>Create a desktop icon                                                                        |
|                 |                                                                                                    |
|                 |                                                                                                    |
|                 |                                                                                                    |
|                 | < Back Next > Cancel                                                                                              |

6/ Black Box wizard now ready to start installation, please press install to complete installation If you do not wish to install press Back or Cancel.

| ARTECH BlackBox |                                                                                                    |
|-----------------|----------------------------------------------------------------------------------------------------|
|                 |                                                                                                    |
|                 |                                                                                                    |
|                 | Setup                                                                                                    |
|                 | Ready to Install Setup is now ready to begin installing ARTECH BlackBox on your computer.                                          |
|                 | Click Instal to continue with the installation, or click Back if you want to review or<br>change any settings.                     |
|                 | Destination location:<br>C:\Program Files (x86)\Artech BlackBox<br>Additional tasks:<br>Additional icons:<br>Create a desktop icon |
|                 | <                                                                                                    |
|                 | < Back Install Cancel                                                                                                    |

7/ Black Box will now install, you will see a progress bar like example screen shot below

| ARTECH BlackBox |                                                                                  |        |
|-----------------|----------------------------------------------------------------------------------|--------|
|                 |                                                                                  |        |
|                 |                                                                                  |        |
|                 | Setup                                                                            | ×      |
|                 | Installing<br>Please wait while Setup installs ARTECH BlackBox on your computer. |        |
|                 | Extracting files<br>C:\Program Files (x86)\Artech BlackBox\BlackBox.exe          |        |
|                 |                                                                                  |        |
|                 |                                                                                  |        |
|                 |                                                                                  |        |
|                 |                                                                                  |        |
|                 |                                                                                  | Cancel |

NOTE: If you receive and ERROR BOX regarding the installation of the software like bellows example it means there could be a program session of "Black Box" already running on your PC.

Please cancel installation and close the session of Black Box on your PC and then restart the installation. You generally will only get this error if you are upgrading an existing installation.

| ARTECH BlackBox |                                                                                                    |
|-----------------|----------------------------------------------------------------------------------------------------|
|                 | Setup                                                                                                    |
|                 | Installing<br>Please wat while Setup installs ARTECH BlackBox on your computer.                                                                                                    |
|                 | Error                                                                                                    |
|                 | C\Program Files (x86)\Artech BlackBox\BlackBox.exe<br>An error occurred while trying to replace the existing file:<br>DeleteFile failed: code 5.<br>Access is denied.<br>Click Retry to try again, Ignore to skip this file (not recommended), or<br>Abort to cancel installation. |
|                 | Abort Retry Ignore                                                                                                    |
|                 | Cancel                                                                                                    |

8/ When the installation is successful you will see the below screen, the Black Box Program will open when you click "Finish"

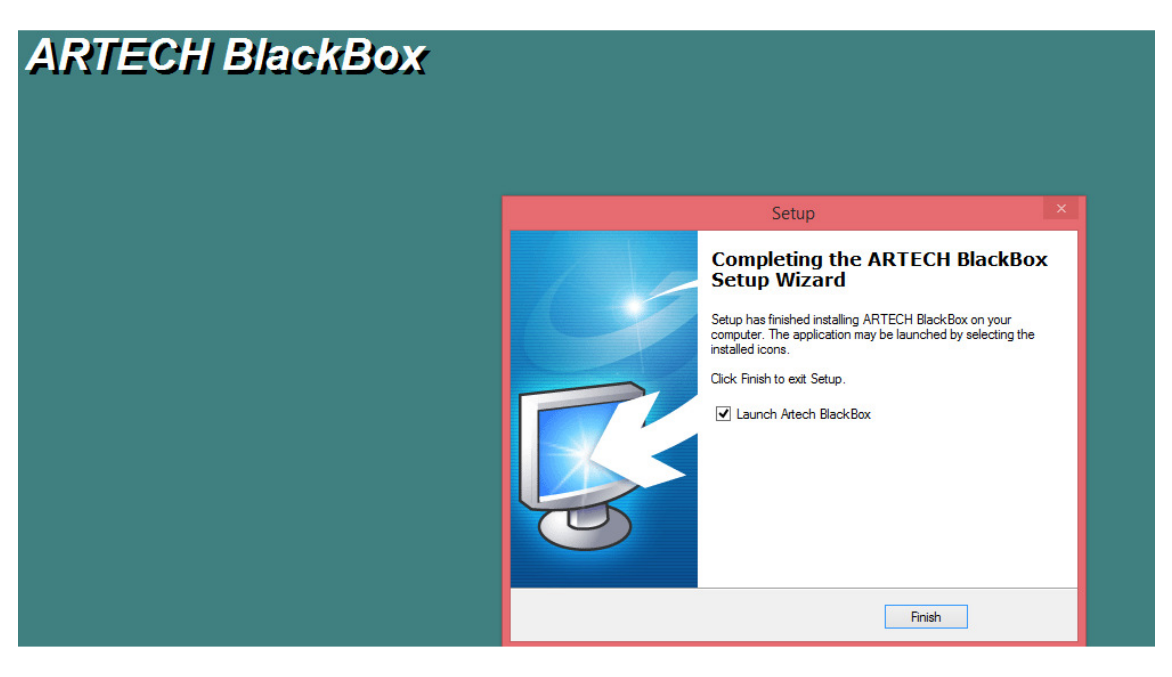

9/ On opening of the Black box the program will open and the Log In window will open, please see "Login Server" section under "Using Black Box" in Manual for further details on logging into Voice Logger.

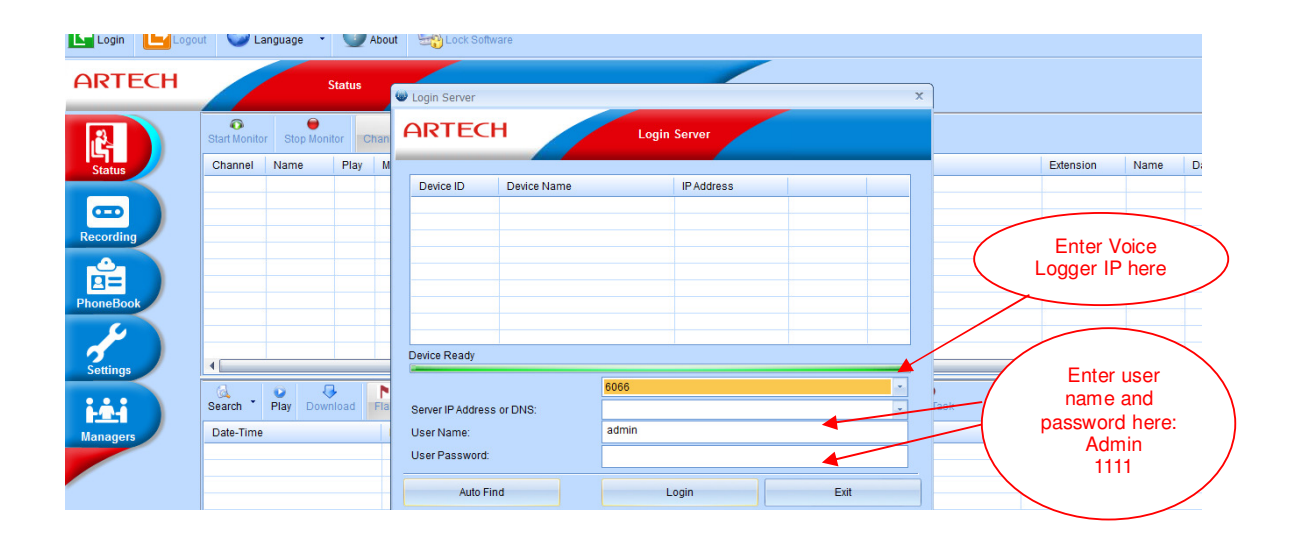

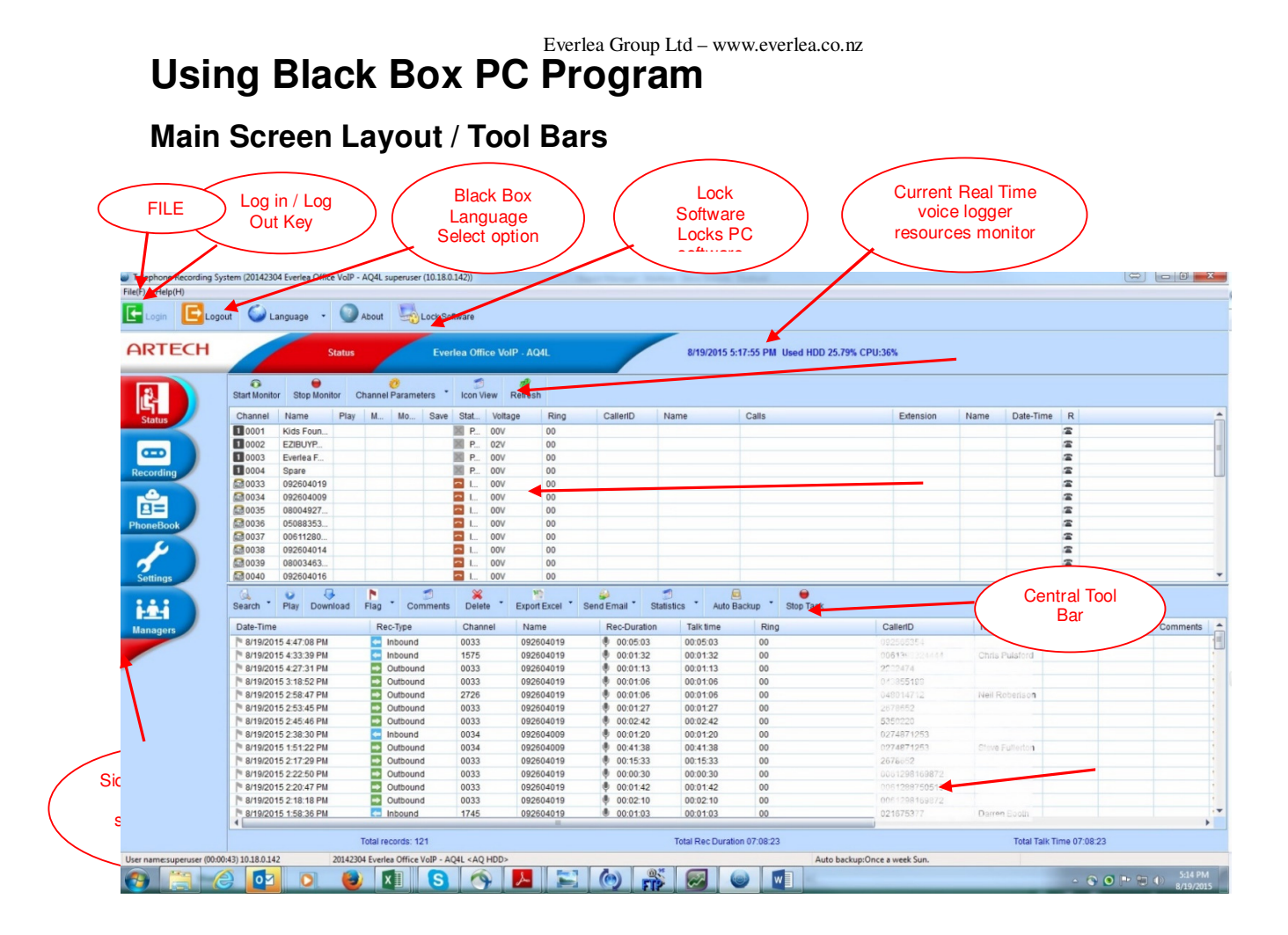

| e menu                                                    |                                           |                  | Login Server                                           |          |
|-----------------------------------------------------------|-------------------------------------------|------------------|--------------------------------------------------------|----------|
| Telephone Recording System (002-60000 cveries (<br>(F)(F) | moup Office admin (10.18.0.120))          |                  | View SMDR data                                         | -        |
| Logout 🥥 Language 🔸                                       | About Softwa                              | re .             | Recording Announcement Management                      | 1%       |
| ARTECH                                                    | Status Ev                                 | rerlea           | Repair Database                                        |          |
|                                                           | 0                                         | 3                | Software Upgrade                                       | ,        |
| Start Monitor Stop Mo<br>Channel Name                     | nitor Channel Parameters Iz<br>Play M., M | ian View<br>Ia 8 | Restore System Defaults                                | - N      |
|                                                           |                                           | -                | Battery Charge Management                              |          |
| Lecording 205                                             |                                           |                  | Registered central management software client          |          |
|                                                           |                                           |                  | Recording equipment List (Central Management Software) |          |
|                                                           |                                           |                  | Service start (central management software)            |          |
|                                                           |                                           |                  | Service Stonned (central management software)          |          |
| A P                                                       | 8. N. S.                                  | ×                | Change Software Login Paseword                         |          |
| Date-Time                                                 | Rec-Type                                  | Chi              | Change Software Login Password                         | mber     |
| P 8/08/2014 3:11:55<br>P 8/08/2014 3:10:22                | p.m. Outbound<br>p.m. Outbound            | 002              | Import Outlook Contacts                                |          |
| * 8/08/2014 3:08:43<br>* 8/08/2014 2:51:49                | p.m. Stopping                             | 001              | Register Sip Extension                                 |          |
| * 8/08/2014 2:47:35<br>Pr 8/08/2014 2:39:08               | p.m. Inbodyd                              | 002              |                                                        |          |
| P 8/08/2014 2 38 42                                       | p.m. Dutbound                             | 005              | Exit(X)                                                |          |
|                                                           | Total records: 36                         |                  | Total Rec Duration 00:58:38 Total Talk Time            | 00:58:57 |

Everlea Group Ltd - www.everlea.co.nz

## Login Voice Logger

After opening Black Box program, select file and select Login Server

Login Server window will appear, enter user name and password, in the case of your first login please use administrators login and password as below

|                                 | Login Server                                              |                                                                  | x                                      |                                                              |
|---------------------------------|-----------------------------------------------------------|------------------------------------------------------------------|----------------------------------------|--------------------------------------------------------------|
|                                 | Device ID Device Na<br>20128888 32 Chann                  | ame IP Addres<br>el Recording System 192.168.2                   | s2.108                                 |                                                              |
| Auto search to find VL in local | Program will auto<br>Logger. Note: Auto f<br>Device ready | search in local area netwo<br>ind may not work if netwo<br>Block | ork to find Voice<br>k and PC settings | If auto search<br>does not work<br>manually enter<br>IP here |
| area network                    | Server IP Address or DNS:<br>User Name:<br>User Password: | 192.168.22.108<br>ken                                            |                                        | Enter user<br>name and<br>password here:<br>Admin            |
| Notes                           | Auto Find                                                 | Log                                                              | in Exit                                | 1111                                                         |

#### <u>Notes</u>

- IP address of selected the device will be saved. It will be display automatically in next login. •
- User Name: admin (default)Password: 1111 (default)
- If AQ and AK located in same LAN as PC can be log into with LAN IP address, user name and password. •
- If AQ / AK located in remote site, you can log in remotely with site IP address or Domain name, user name and • password.

#### Logging into Voice Logger Remotely

For remote log in, you must have a fixed IP for the remote site; you can then use Black Box to log into the remote site. On remote site you will have to setup porting (Voice Logger uses port 6066) for communications, below is a very simple example of how this could be done.

Access to remote voice logger via public IP address can be directed to local IP 192.168.0.103 port 6066.

|                                          |                                   | Ethernet             | Broadband R                                                                                                    | louter      |
|------------------------------------------|-----------------------------------|----------------------|----------------------------------------------------------------------------------------------------|-------------|
| Hom                                      | e Advanc                          | ed Tools             | Status                                                                                                    | Help        |
| Virtual Ser                              | rver<br>ver is used to allow Inte | rnet users access to | LAN services.                                                                                                    |             |
|                                          | Enabled                           | O Disabled           |                                                                                                    |             |
| Name                                     | AK32                              |                      |                                                                                                    |             |
| Private IP                               | 192.168.0. 10                     | 13                   |                                                                                                    |             |
| Protocol Ty                              | /pe TCP                           |                      |                                                                                                    |             |
| Private Po                               | rt 6066                           |                      |                                                                                                    |             |
| Public Por                               | 6066                              | Ľ                    |                                                                                                    |             |
| Schedule                                 | Always                            |                      |                                                                                                    |             |
| 100-1101-0-100-100-00-00-00-00-00-00-00- | O From                            | Time 00 🔽 00 🗸       | To 00 👻 00 👻                                                                                                    |             |
|                                          |                                   | day Sun 👻 to Sun     | ×                                                                                                    |             |
|                                          |                                   | logano line in the   | 0                                                                                                    | 0 0         |
|                                          |                                   |                      | Apply                                                                                                    | Cancel Help |
|                                          |                                   |                      | The second second s |             |
|                                          |                                   |                      |                                                                                                    |             |
| Virtual Se                               | rver List                         | Justo ID Dester      | el Sabadala                                                                                                    |             |

## View SMDR Data

The View SMDR data works in conjunction with the PBX settings under the Settings TAB on the main page, e.g. the SMDR must be setup and connected for this option to work. If the voice logger is connected to the PBX SMDR, you can select the "View SMDR" and when call information is received by the voice logger the information will be display like below. From this you can confirm SMDR settings (see Appendix 1 "Setting up SMDR Integration Example)

You can connect to a PBX system using an RS232 connection or via TCIP connection, below is an example 2 x wire connection from an AQ / AK Voice Logger to an RJ12 PBX connection, the 2 wire configuration will always let AQ/AK send SMDR without PC connection

| Login Server<br>Logind Server |                                                                                                    | Last      | altrare                                    |             |                                | SIP(V       | IOIP)                  | 19.68% CPU:<br>400.2.90% |
|-------------------------------|----------------------------------------------------------------------------------------------------|-----------|--------------------------------------------|-------------|--------------------------------|-------------|------------------------|--------------------------|
| Yory MORidate                 |                                                                                                    |           | Eventes Group Offic                        |             | 878205                         | 44:26:30 nm |                        |                          |
| Recording Announcer           | uent Management                                                                                                    |           | Create or cop con                          | · .         |                                |             |                        |                          |
| Repair Detabana               |                                                                                                    |           |                                            |             |                                |             |                        |                          |
| Saftware Upgrade              |                                                                                                    | eters .   | SMOT data analysis                         |             |                                |             | *                      |                          |
| Restore System Default        | h .                                                                                                    | 1.1       |                                            |             |                                |             | Edenaion               | Hame                     |
| Battery Charge Hanag          | errent                                                                                                    |           | +208 885 021818323#<br>+208 885 021818323# | 08/08/16/24 | 43' 00.00'15'<br>49' 00.00'15' |             |                        |                          |
| Rephered certral mar          | supervent software client                                                                                                    |           | ·208 885 021818323#                        | 08/08 13:56 | ae. og og 58.                  |             |                        |                          |
| Recording equipment           | Unit (Central Management Software)                                                                                                    |           | +208 089 021918323#                        | 0808 1349   | 20.06.06.55                    |             |                        |                          |
| Service start (central in     | anapenent software)                                                                                                    |           |                                            |             |                                |             |                        |                          |
| Service Stopped (Leels        | (management software)                                                                                                    |           |                                            |             |                                |             |                        |                          |
| Charge Influene Logo          | n Pasaward                                                                                                    |           |                                            |             |                                |             |                        |                          |
| Innext Outlook Costs          |                                                                                                    |           |                                            |             |                                |             |                        |                          |
| Resister Go Estension         |                                                                                                    |           |                                            |             |                                |             |                        |                          |
|                               |                                                                                                    |           | Result                                     |             |                                |             |                        |                          |
| £08(0)                        |                                                                                                    |           | Channel.                                   |             | Channel                        |             |                        |                          |
|                               | 4 0 8 1                                                                                                    | -         | Extension                                  |             | Educator                       |             |                        |                          |
|                               | Search Play Download Play                                                                                                    | Comm      | Phone and they                             |             | Phone and the                  |             |                        |                          |
|                               | Date-Time                                                                                                    | Rec-Type  | C BORT POR BUT                             |             | C AND AN AN                    |             | Cale#O                 | Number Name              |
| an address                    | 1 8/882014 4:25:55 p.m.                                                                                                    | Cutbour   |                                            |             |                                |             | 021616020              |                          |
|                               | P 6/6/2014 3:54:57 p.m.                                                                                                    | Cuthour   |                                            | -           | 1                              |             | 089183712              |                          |
|                               | P 89820143.44.90 p.m.                                                                                                    | Nonuni    |                                            | Cital       | Compose secon                  |             | 099149999              |                          |
|                               | P 80820143.4021 p.m.                                                                                                    | Culture . |                                            | +           |                                | 144         | 08422154358680         |                          |
|                               | P 8080014 3 11 16 p.m.                                                                                                    | Cuthound  | 802                                        | 1           | 00000                          | 08          | 083487888              |                          |
|                               | Preserver a total pre-                                                                                                    | Cathourd  | 604                                        | 1           | 0.00.04                        | 00          | 0001206220620          |                          |
|                               | 1                                                                                                    |           | 1                                          |             |                                |             | VENES LITERATIVE       |                          |
|                               | Total rec                                                                                                    | 0105-48   |                                            | Total R     | ec Ownition 01.00.52           |             | Total Talk Tree 81,011 | 2                        |
|                               | ALLER AND DESCRIPTION OF A DESCRIPTION OF A DESCRIPTION O |           |                                            |             |                                |             |                        |                          |

Example of 2 x Wire SMDR from PBX RJ12 to the DB9 Serial input on Voice Logger, please see example on how to setup Voice Logger in Appendix's

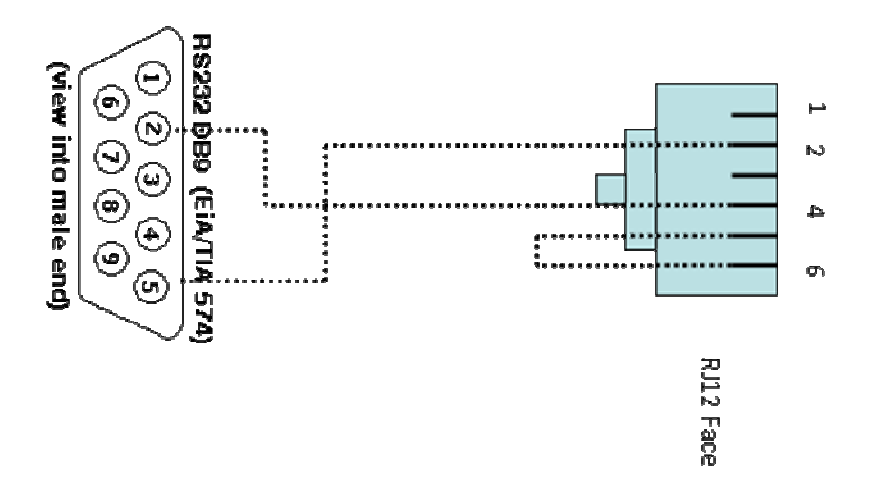

User's manual - AQ /AK EMBEDDED SYSTEM VOICE LOGGER

## **Repair database**

In the un-likely event that the Voice Loggers recording data base has issues (example if the recorder experiences an un-expected power cut) the voice loggers call data base could get damaged or some calls may appear to be missing. The "Repair database" command instructs the voice logger to scan and rebuild its data base for the instructed period. Select date you want the voice logger to repair and click OK, please note if there are a lot of records for that day this process may take a while, please be patient while this process in running.

| Sp | ecified date X         |  |
|----|------------------------|--|
| ſ  | Select date:           |  |
|    | Friday , 8 August 2014 |  |
|    | Ok Cancel              |  |

## Software upgrade

The AQ and AK series voice logger can easily have its firmware upgraded via the Black Box client software, select the Software upgrade option and the below box will appear, using firmware File button browse to folder you have new firmware and select. When ready to upgrade click OK, voice logger will upload new firmware.

Voice logger must be restarted for new firmware to be installed, when ready to restart click "restart"

| Software upgrade                             | >         | Ċ |
|----------------------------------------------|-----------|---|
| Firmware File:<br>File Size:<br>Last Modify: |           |   |
| Select update file                           |           |   |
|                                              |           |   |
| Restart                                      | Ok Cancel |   |

Note: Please insure voice logger is idle before restarting or you will lose any recording in progress during restart.

## **Restore system default**

Restore system default gives you various options, default part options or complete Factory Default on the voice logger.

#### **Options are:**

- Channel Parameters: Reset all commands under the channel parameter tab on ALL channels
- System Parameter: Resets all commands under the System parameter tab
- User Account: Deletes are user accounts
- Phone Book: Deletes all Phone Book entries
- Delete all recording file: Deletes ALL call recordings
- Delete all system log: Clears all logs and log history

#### To complete TOTAL factory default please have all option boxes click

| Channel parameter            |         |
|------------------------------|---------|
| 📃 System parameter           |         |
| 🖻 User account               |         |
| 🔲 Phone book                 |         |
| 🔲 Delete all recording file  |         |
| 🔲 Delete all system log      |         |
|                              |         |
| Admin password:              |         |
| Admin password:<br>Time Date | Remarks |
| Admin password:<br>Time Date | Remarks |
| Admin password:<br>Time Date | Remarks |
| Admin password:<br>Time Date | Remarks |
| Admin password:<br>Time Date | Remarks |
| Admin password:<br>Time Date | Remarks |
| Admin password:<br>Time Date | Remarks |
| Admin password:<br>Time Date | Remarks |

Caution: Default setting requires administrator login to carry out the task. Administrator needs to re-enter the password to avoid abuse. Each reset or default operation is unable to be recovered! Once it is done you connect recover the data!

## **Battery Charge Management**

The AQ and AK Series voice loggers have a unique battery backup option which will allow the voice logger to maintain full recording operations during a power cut.

| Bi | attery Charge Managemen | t x           |
|----|-------------------------|---------------|
|    |                         | ]             |
|    | Battery type:           | Ni-MH battery |
|    | Auto Charge:            | NO            |
|    | Battery capacity (AH):  |               |
|    | Remaining capacity:     |               |
|    | Battery status:         |               |
|    |                         |               |
|    |                         |               |
|    | Ok                      | Cancel        |

Everlea Group Ltd – www.everlea.co.nz Notes: Battery types supported are: Ni-MH, Lead Acid, Lithium and polymer

## Import Outlook Contacts

The AQ and AK Voice Loggers can import Outlook contacts into its own onboard phone book, these contacts can be used for services such as Screen Pops on incoming calls and details on call reports.

Please note you have to be logged in as the "Administrator" and the outlook contacts imported are from the local PC you are logged into.

Notes: please check number format in your contacts work with the voice logger for screen popping if that's what you require)

Depending on the number Outlook contacts the Sync can take a while, please be patient.

## **Channel Status Window**

The channel status window shows you real time status of each channel, the below section details this window.

| Channel | Name | Play | 81 | MD | Sa  | AGC. | Status     | Votage | CallerID | Name | Date-Time | Rep-Condition | rile flag |
|---------|------|------|----|----|-----|------|------------|--------|----------|------|-----------|---------------|-----------|
| E 01    |      |      | •  |    | •   |      | ÷ 16.64    | 007 00 |          |      |           | Voice Tripper | •         |
| 0 12    |      |      | •  |    | •   |      | Priver Off | 00V 00 |          |      |           | 2 Voltage     | •         |
| 1 13    |      |      | •  |    | •   |      | Pewer Off  | 00V 00 |          |      |           | 2 Voltage     | •         |
| 04      |      |      | 0  |    | •   |      | Power Off  | 007 00 |          |      |           | 2 Voltage     | •         |
| 1015    |      |      | 0  |    | •   |      | Power Off  | 00V 00 |          |      |           | 2 Voltage     | •         |
| 30 18   |      |      | Õ. |    | ŏ.  |      | Prwer Off  | 00V 00 |          |      |           | C Voltage     | Ó         |
| 117     |      |      | õ  |    | ö   | -    | Pewer Off  | 00V 08 |          |      |           | 2 Voltage     | õ         |
| 0.00    |      |      | ŏ. |    | ŏ   |      | Prwer Off  | 00V 00 |          |      |           | 2 Voltage     | Ó         |
| 219     |      |      | ŏ  |    | õ   |      | idie       | 69V 00 |          |      |           | 2 Voltage     | ö         |
| 10      |      | -    | ŏ  |    | ŏ   |      | Prever Off | 00V 00 |          |      |           | C Voltage     | ě         |
| 3 11    |      | -    | õ  |    | Ö   |      | Pewer Off  | 04V 00 |          |      |           | 2 Voltage     | ě.        |
| 12      |      |      | ŏ. |    | ė – |      | Prover Off | 01V 00 |          |      |           | 2 Voltage     | Ó         |
| 13      |      |      | õ  |    | õ   |      | Power Off  | 00V 00 |          |      |           | 2 Voltage     | Ö         |
| 14      |      |      | ŏ  |    | ō.  |      | Power Off  | 00V 00 |          |      |           | 2 Voltage     | ě.        |
| 15      |      |      | ŏ  |    | ŏ   |      | Priver Off | 01V 00 |          |      |           | 2 Voltage     | ŏ         |
| 16      |      | -    | ŏ  |    | ö   | -    | Pewer Off  | 00V 00 |          |      |           | C Voltage     | ö         |
| 17      |      | -    | ŏ  |    | ŏ   |      | idie       | 59V 00 |          |      |           | C Voltage     | ŏ         |
| 18      |      |      | ŏ  |    | õ   | E I  | 150        | 59V 00 |          |      |           | C Voltage     | ö         |
| 1 18    |      | -    | ŏ  |    | õ   | -    | idle       | 60V 01 |          |      |           | Voltage       | ě         |
| 20      |      |      | ŏ  |    | õ   | E .  | a idio     | 61V 08 |          |      |           | 2 Voltarae    | ŏ         |
| 21 21   |      | -    | ŏ  |    | ě.  | M    | idle       | 597 00 |          |      |           | Voltage       | ě         |
| 1111    |      | -    | ě. |    | ă - | H    | a little   | 697.00 |          |      |           | P Holtons     | ě.        |

#### **Channel Status Window – Channel Numbering**

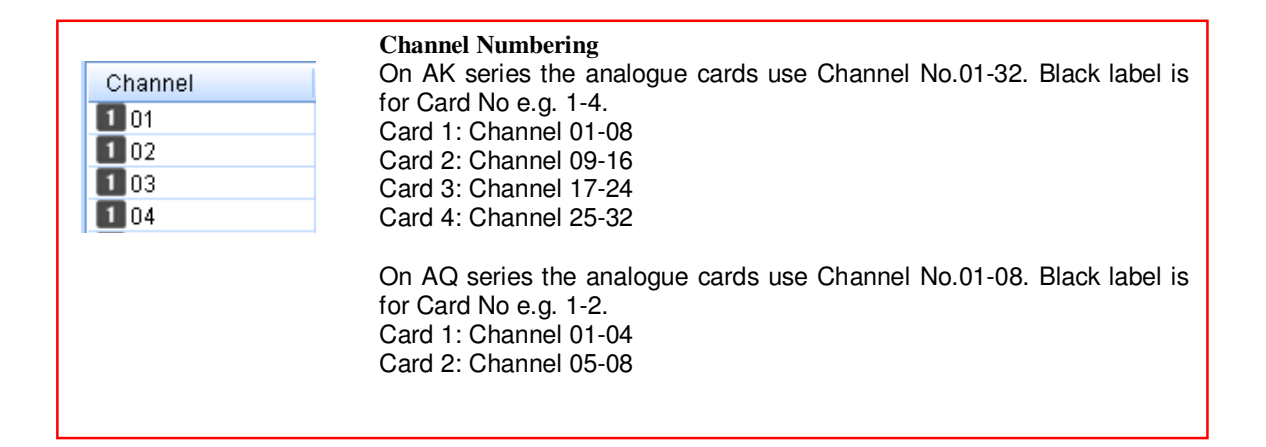

| 0033 | 092604019 | Channel Numbering SIP                                                       |
|------|-----------|-----------------------------------------------------------------------------|
| 0034 | 092604009 | On both the AQ and the AK recorder the channel numbering starts from        |
| 0035 | 08004927  | 33, please note the channels at idle will display the SIP registered        |
| 0036 | 05088353  | numbers the Logger will record.                                             |
| 0037 | 00611280  |                                                                             |
| 0038 | 092604014 | When recording the channels are dynamic so if a SIP number receives         |
|      |           | multiple calls at once you will see multiple channels with same SIP number. |

#### **Channel Status Window – Channel Status**

| Play | Recording announcement status indicator, indicates if enabled or disabled.                    |
|------|-----------------------------------------------------------------------------------------------|
|      |                                                                                               |
|      | Mute enabled indicator. Enabled/Disabled by specific hot key<br>Green: Disable<br>Red: Enable |
|      | User's manual – AQ /AK EMBEDDED SYSTEM VOICE LOGGER                                           |

| Silence    |  |
|------------|--|
| $\bigcirc$ |  |
| 0          |  |
| $\bigcirc$ |  |

| Monitor  | Monitor indicator - Only one channel can be monitored by a |
|----------|------------------------------------------------------------|
|          | PC at a time. Headset symbol indicates the channel is been |
| <b>G</b> | monitored.                                                 |
|          | 4                                                          |

| Save                                                                             | <ul> <li>Call saved or not saved indicator.</li> <li>Voice logger will not save the calls for following situations</li> <li>Hot-t key recording. The call is unable to be saved until the specified hot-key is pressed</li> <li>Polarity reversal recording. The call is unable to be saved until polarity reversal signal received.</li> <li>Phone or extension number loaded in do not record exception tables</li> </ul> |
|----------------------------------------------------------------------------------|----------------------------------------------------------------------------------------------------|
| AGC                                                                              | AGC indicator<br>AGC: Automatic Gain Control                                                                                                    |
| <ul> <li>Idle</li> <li>Idle</li> <li>Idle</li> <li>Idle</li> <li>Idle</li> </ul> | Channel Status<br>Indicate channel status. Include: idle, power off, dialing, etc.                                                                                                    |

| -      | Current channel voltage (Analogue Cards Only)<br>No landline in: 1-3 V Power off<br>Idle: >30V<br>Dialing: 5-24V |
|--------|----------------------------------------------------------------------------------------------------|
| 00V 00 |                                                                                                    |
| 00V 00 |                                                                                                    |
| 00V 00 |                                                                                                    |
| 00V 00 |                                                                                                    |

| file flag | Create recording file establishing indicator                                                                                        |
|-----------|----------------------------------------------------------------------------------------------------|
|           | HDD is disconnected or unformatted, the indicator will not<br>appear. Suggest: Record the calls 1min after Logger is<br>powered on. |
| Ŏ         |                                                                                                    |
|           |                                                                                                    |
|           |                                                                                                    |
# **Central Tool Bar**

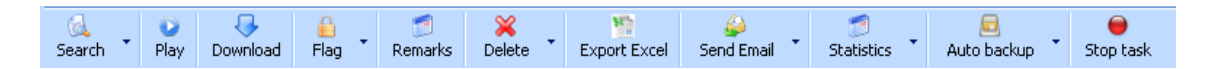

# Search for Recordings

| Search ▼                        | Play                | Download       | F |
|---------------------------------|---------------------|----------------|---|
| Today's<br>Past 3 d<br>This wee | record<br>lays<br>k |                |   |
| This mor<br>Specifie            | ith<br>d date       |                |   |
| Advance<br>Download             | search<br>led fil   | condition<br>e |   |
| Clear                           |                     |                |   |

There are several time spans for quick search that can be used. If the records have being searched before, the program will compare with database with last search.

- a. If databases are different, the program will synchronize with voice logger again. (Can take time due to sync form voice logger)
- b. If databases are the same, the program will look-up local PC synchronized database.

# Playing, Deleting, Sending and exporting Recording Information

When records are displayed you can play a record by double clicking on a record, or clicking on record and right clicking for options.

| Search Play Download   | Flag Comments D | elete Expo | rt Excel Ser | 🤪 🧭 🧭<br>nd Email 🔹 Statistics 🔹 | Auto Backup | Giller Stop Task |                |             |   |
|------------------------|-----------------|------------|--------------|----------------------------------|-------------|------------------|----------------|-------------|---|
| Date-Time              | Rec-Type        | Channel    | Name         | Rec-Duration                     | Talk time   | Ring             | CallerID       | Number Name | ŧ |
| 8/08/2014 5:52:50 p.m. | Inbound         | 001        |              | 00:00:14                         | 00:00:14    | 01               | 093759000      |             | 7 |
| 8/08/2014 4:25:56 p.m. | Outbound Unre   | 001        |              | 00:00:00                         | 00:00:01    | 00               | 021610323      |             |   |
| 8/08/2014 3:54:57 p.m. | Outbound        | 002        |              | 00:01:17                         | 00:01:17    | 00               | 099183712      |             |   |
| 8/08/2014 3:44:00 p.m. | Inbound         | 002        |              | 00:00:49                         | 00:00:49    | 03               | 099149999      |             |   |
| 8/08/2014 3:40:21 p.m. | Outbound        | 001        |              | 9 00:00:08                       | 80:00:00    | 00               | 00622154356600 |             |   |
| No8/2014 3:11:55 p.m.  | Outbound        | 002        |              | 00:00:32                         | 00:00:32    | 00               | 063487888      |             |   |
| 8/08/2014 3:10:22 p m  | Outbound        | 002        |              | 00.00.34                         | 00:00:34    | 00               | 0061398324425  |             |   |

| Play downloaded to local PC simultaneously for next playback. |
|---------------------------------------------------------------|
|---------------------------------------------------------------|

be

Everlea Group Ltd – www.everlea.co.nz

| ay records (1/1)                    |                                                                                                    |                                                                                                    |                                                                                                    |
|-------------------------------------|----------------------------------------------------------------------------------------------------|----------------------------------------------------------------------------------------------------|----------------------------------------------------------------------------------------------------|
| Sound                               | an antia antia antia.<br>Talah antia antia                                                                                                    |                                                                                                    |                                                                                                    |
| Play Time::00:00:01/0               | 0:00:11 (Playing)                                                                                                    |                                                                                                    |                                                                                                    |
| Date Time:                          | 2012年8月24日 10:54:36 (00:00:11)                                                                                                    | Remark:                                                                                                    |                                                                                                    |
| Туре:                               | Outbound                                                                                                    |                                                                                                    | -                                                                                                    |
| Phone number:                       | 0200#5888000000                                                                                                    |                                                                                                    |                                                                                                    |
| Extension:                          |                                                                                                    |                                                                                                    |                                                                                                    |
| Channel:                            | 23                                                                                                    |                                                                                                    | •                                                                                                    |
| Device:                             | 32 Channel Recording System 20128888                                                                                                    | Flag                                                                                                    | Make remarks                                                                                                    |
|                                     |                                                                                                    |                                                                                                    |                                                                                                    |
| Pause                               | Stop Fast forward Fast m<br>When you play a recording the<br>note, once downloaded the file w                                                                                                    | file is downloaded to<br>vill not be downloaded                                                                                                    | the local PC, please<br>twice.                                                                                                    |
| Pause                               | Stop     Fast forward     Fast r       When you play a recording the note, once downloaded the file was and the file was and rem     Fast r                                                                                                    | file is downloaded to<br>vill not be downloaded                                                                                                    | the local PC, please<br>twice.                                                                                                    |
| Pause V<br>Download r<br>Comments Y | Stop       Fast forward       Fast rest rest rest rest rest rest rest re                                                                                                    | file is downloaded to<br>vill not be downloaded<br>warks to individual reco<br>he flagged file will not<br>tally restore the syster                                                                                                    | the local PC, please<br>I twice.<br>ording records<br>be deleted directly by<br>n to default.                                                        |
| Pause                               | Stop       Fast forward       Fast n         When you play a recording the note, once downloaded the file who hote, once downloaded the file who hote, once downloaded the file whote, once downloaded the file who hote, onc | file is downloaded to<br>vill not be downloaded<br>parks to individual reco<br>he flagged file will not<br>tally restore the syster<br>e voice logger you hav<br>ain the CDR record<br>DR record<br>logger will log the activ                          | the local PC, please<br>twice.<br>ording records<br>be deleted directly by<br>n to default.<br>re two options:<br>on in the system log               |
| Pause                               | Stop       Fast forward       Fast n         When you play a recording the note, once downloaded the file who hote, once downloaded the file who hote, once downloaded the hote, once downloaded the hote, once down | file is downloaded to<br>vill not be downloaded<br>arks to individual reco<br>he flagged file will not<br>tally restore the syster<br>e voice logger you hav<br>ain the CDR record<br>DR record<br>.ogger will log the action<br>rt and then Export CD | the local PC, please<br>twice.<br>ording records<br>be deleted directly by<br>n to default.<br>re two options:<br>on in the system log<br>R to Excel |

# **Statistics**

| Statistics | Statistic<br>outboun | s of record<br>d/ missed | ing files by da<br>calls. | y/week/month, Custom including inbound/ |
|------------|----------------------|--------------------------|---------------------------|-----------------------------------------|
| Call types | are distinguis       | shed with c              | different color.          |                                         |
| Outbound   | Inbound              | Audio                    | Missed                    |                                         |

# Statistics by day, listed with time section

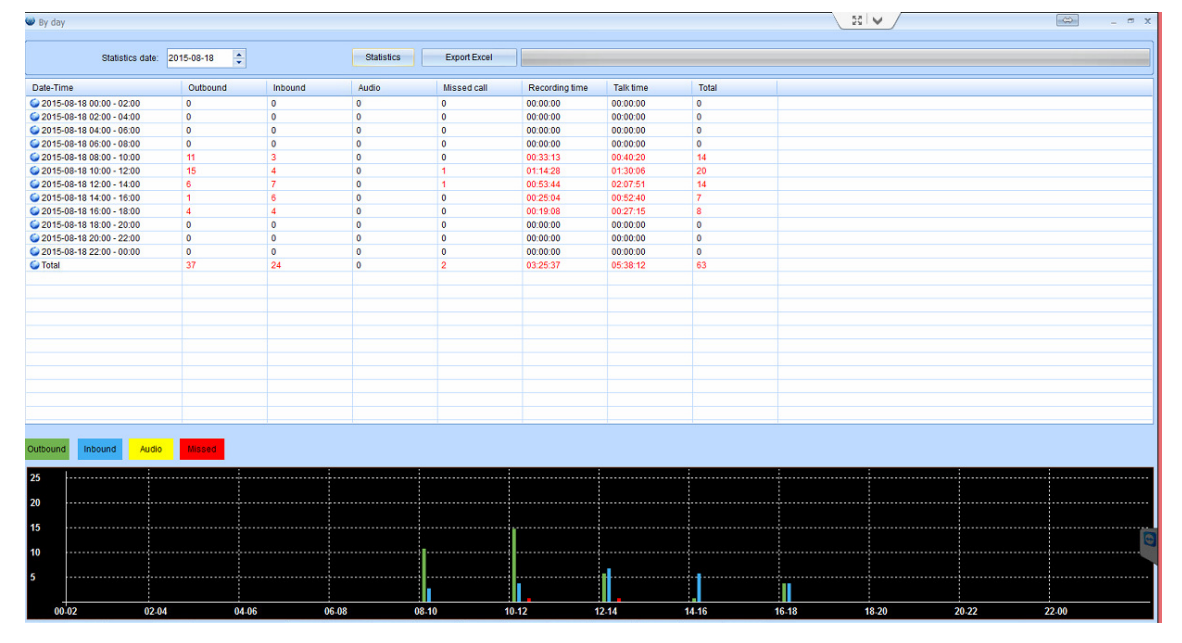

# Statistics by week, listed with days

| By week                      |           |         |            |              |                |           |       |      | _ ~ x |
|------------------------------|-----------|---------|------------|--------------|----------------|-----------|-------|------|-------|
| Statistics date: 20          | 015-08-10 |         | Statistics | Export Excel |                |           |       |      |       |
| Date-Time                    | Outbound  | Inbound | Audio      | Missed call  | Recording time | Talk time | Total |      |       |
| Sun. 2015-08-09 00:00-24:00  | 0         | 0       | 0          | 0            | 00:00:00       | 00:00:00  | 0     |      |       |
| Mon. 2015-08-10 00:00-24:00  | 34        | 20      | 0          | 0            | 02:32:10       | 04:02:40  | 54    |      |       |
| Tues. 2015-08-11 00:00-24:00 | 15        | 19      | 0          | 1            | 00:56:49       | 04:22:26  | 35    |      |       |
| Wed. 2015-08-12 00:00-24:00  | 21        | 13      | 0          | 1            | 02:50:45       | 05:03:20  | 35    |      |       |
| Thur. 2015-08-13 00:00-24:00 | 17        | 26      | 0          | 0            | 03:31:58       | 03:31:58  | 43    |      |       |
| Gri. 2015-08-14 00:00-24:00  | 48        | 24      | 0          | 1            | 03:16:13       | 03:16:13  | 73    |      |       |
| Sat. 2015-08-15 00:00-24:00  | 0         | 0       | 0          | 0            | 00:00:00       | 00:00:00  | 0     |      |       |
| Uotai                        | 135       | 102     | 0          | 3            | 13:07:55       | 13:07:55  | 240   |      |       |
|                              |           |         |            |              |                |           |       |      |       |
|                              |           |         |            |              |                |           |       |      |       |
|                              |           |         |            |              |                |           |       |      |       |
|                              |           |         |            |              |                |           |       |      |       |
|                              |           |         |            |              |                |           |       |      |       |
|                              |           |         |            |              |                |           |       |      |       |
|                              |           |         |            |              |                |           |       |      |       |
|                              |           |         |            |              |                |           |       |      |       |
|                              |           |         |            |              |                |           |       |      |       |
|                              |           |         |            |              |                |           |       |      |       |
|                              |           |         |            |              |                |           |       |      |       |
|                              |           |         |            |              |                |           |       |      |       |
|                              |           |         |            |              |                |           |       |      |       |
| -                            |           |         |            |              |                |           |       |      |       |
|                              | -         |         |            |              |                | -         |       |      |       |
|                              |           |         |            |              |                |           |       |      |       |
| Outbound Inbound Audio       | Missed    |         |            |              |                |           |       |      |       |
|                              |           |         |            |              |                |           |       |      |       |
| 55                           |           |         |            |              |                |           |       |      |       |
|                              |           |         |            |              |                |           |       |      |       |
| 44                           |           |         |            |              |                |           |       |      |       |
| 22                           |           |         |            |              |                |           |       |      |       |
| 35                           |           |         |            |              |                |           |       |      |       |
| 22                           |           |         |            |              |                |           |       |      |       |
|                              |           |         |            |              |                |           |       |      | 1     |
| 11                           |           |         |            |              |                |           |       |      |       |
|                              |           |         |            |              |                |           |       |      |       |
| Sun.                         | Mon.      |         | Tues.      |              | Wed.           | Т         | hur.  | Fri. | Sat.  |

#### Everlea Group Ltd - www.everlea.co.nz

#### V ISI V r x Statistics date: 2015-07 🗘 Statistics Export Excel Statistics di Date-Time (2016-07-01000-24:00 2016-07-01000-24:00 2016-07-02000-24:00 2016-07-02000-24:00 2016-07-0000-24:00 2016-07-0000-24:00 2016-07-0000-24:00 2016-07-1000-24:00 2016-07-1000-24:00 2016-07-20100-24:00 2016-07-20100-24:00 2016-07-20100-24:00 Recording time Talk time Outbound Inbound Audio Missed call Total 01:12:12 02:01:16 05:04:03 01:12:12 02:01:16 03:02:35 00:00:00 02:57:08 01:59:27 02:04:01 01:33:46 00:58:35 00:00:00 01:49:22 01:24:16 01:04:43 01:15:35 01:57:54 45 0 48 50 55 42 34 0 0 45 49 32 42 36 0 00.00.00 00.00.00 06.02.20 04.21:41 02.04:01 01.33:46 03.30:45 00.00.00 00.00.00 05:21:20 01:04:43 01:15:35 03.28:24 18 24 16 15 14 0 0 15 21 21 16 0 16 15 14 19 22 00.00.00 00:00:00 00:00:00 02:13:30 02:16:28 01:38:41 02:04:32 01:54:47 00:00:00 02:13:30 02:16:28 01:38:41 02:04:32 01:54:47 48 77 37 43 Missed

# Statistics by Month, listed with days

# **Statistics by Custom**

You can set custom time periods using date ranges, reporting are similar to the weekly and monthly reports.

All for the above Statistics information can be exported to Excel

# Auto Backup

```
Auto Backups can be set on the voice logger to run daily. Weekly or monthly
```

Select Auto Backup, you can set the backup method and backup times

Program will display backup events include total number of records and date, etc.

| Backup Method     | Once a Day      |             | Start:         | 17:48          | ÷ 0k  |  |  |  |
|-------------------|-----------------|-------------|----------------|----------------|-------|--|--|--|
| Backup Date       |                 | <u></u>     | End:           | 08:00          | ▲ OK  |  |  |  |
| Start from date:  | Saturday , Augu | st 09, 20 🌲 | Start time(2): | 12:00          | ÷     |  |  |  |
| Last backup date: | Saturday , Augu | st 09, 20 🌲 | End time(2):   | 14:00          | Clear |  |  |  |
|                   |                 | 10.1.1      | 1              |                |       |  |  |  |
| Time Date         | Backup event    | Content     |                |                |       |  |  |  |
|                   |                 | User        | can clear prev | vious backu    | p     |  |  |  |
|                   |                 | condit      | ion. System v  | vill start nex | xt    |  |  |  |
|                   | -               | backu       | p from new     | specific dat   | e     |  |  |  |
|                   |                 | skippe      | skipped.       |                |       |  |  |  |
|                   |                 | Do no       | t change back  | up directory   |       |  |  |  |
|                   |                 | to a        | void duplicate | d files.       |       |  |  |  |
|                   |                 |             |                |                |       |  |  |  |
|                   |                 |             |                |                |       |  |  |  |
|                   |                 |             |                |                |       |  |  |  |

### Notes:

For the Black Box Backup to work the PC must be on with the Black Box Program logged in to the Voice Logger during the set backup times

It is advised that you run backup sessions outside the normal operational Recording times to avoid excess load on the CPU and resources.

# Stop Task

| )<br>Stop task | Main Function<br>a. Terminate delete task. You can press this key to stop delete during |
|----------------|-----------------------------------------------------------------------------------------|
|                | b. Terminate Flag task                                                                  |
|                | c. Terminate downloading                                                                |
|                | d. Terminate playing records                                                            |
|                | User's manual – AQ /AK EMBEDDED SYSTEM VOICE LOGGER                                     |

# SIDE MENU

### • Phonebook

The phone book option includes Extension setting for SMDR function, Phonebook for line information and screen Popping of caller information, Exception extension numbers that are not to be recorded, Exception phone numbers that are not to be recorded, Alert List for incoming and outgoing dialed numbers warning and Phone Notes.

| Extension setting | Phone Book | Exception extension numbers | Exception phone numbers | Alert List | Phone Note | / |
|-------------------|------------|-----------------------------|-------------------------|------------|------------|---|
|                   |            |                             |                         |            |            |   |

### **Extension setting:**

This parameter works with SMDR integration function. The recording file will include extension number and name if the setting completed. You can add, edit, have comments and delete extension numbers. Extensions numbers must match the SMDR extensions, on some PBX systems Auto Attendant and ACD groups will also generate a port number that may be presented in the SMDR data.

| Telephone Recordin | g System (90148888 | T 🗶 🗞 File | transfer 🚺 Actions 🔻                                                                                                    | 🖥 View 🕶 🕴 | Extras 🔻  |                                              |
|--------------------|--------------------|------------|----------------------------------------------------------------------------------------------------|------------|-----------|----------------------------------------------|
| File(F) Help(H)    |                    |            | \$                                                                                                    |            |           |                                              |
|                    | 🙆 Language 🕞       | About      | Lock Software                                                                                                    |            | SIP(VOIP) | Used memory: 19.72% CPU:0%<br>Used HDD 2.95% |
| ARTECH             | Р                  | honeBook   | Everlea Grou                                                                                                    | p Office   |           | 8/9/2014 6:38:19 PM                          |
|                    | Name               | Extension  | Comment                                                                                                    |            |           |                                              |
|                    | Steve Simons       | 200        |                                                                                                    |            |           |                                              |
|                    | Janet              | 221        |                                                                                                    |            |           |                                              |
| Status             | 2 Demo Room        | 206        | Ite transfer         Actions * Im         View * Im         Extras *           About         SIP(VOIP)         Used memory: 19.72% CPU-0%           Book         Everlea Group Office         8/9/2014 6:38:19 PM           Extension         Comment         Im         Im           Color         Im         Im         Im         Im           Extension         Comment         Im         Im         Im         Im           Color         Im         Im |            |           |                                              |
|                    | abetha 😨           | 204        |                                                                                                    |            |           |                                              |
|                    | Nelena 🗧           | 205        |                                                                                                    |            |           |                                              |
|                    | 🛬 Test SLT Ext     | 208        |                                                                                                    |            |           |                                              |
| Recording          | 📚 Sandy            | 210        |                                                                                                    |            |           |                                              |
|                    | Nepair Lab         | 209        |                                                                                                    |            |           |                                              |
|                    | 💐 Front Door       | 211        |                                                                                                    |            |           |                                              |
|                    | ar Time Clock      | 212        |                                                                                                    |            |           |                                              |
| PhoneBook          | 📚 Warehouse        | 213        |                                                                                                    |            |           |                                              |
| THONCOOOR          | SIP DECT           | 300        |                                                                                                    |            |           |                                              |
|                    | SIP DECT           | 301        |                                                                                                    |            |           |                                              |
|                    | National Alerter 🔁 | 302        |                                                                                                    |            |           |                                              |
| 2                  | NiFi Phone 🔁       | 303        |                                                                                                    |            |           |                                              |
| Settings           | NiFi Phone 🔁       | 304        |                                                                                                    |            |           |                                              |
| idi )              |                    |            |                                                                                                    |            |           |                                              |
| Managers           |                    |            |                                                                                                    |            |           |                                              |
|                    |                    |            |                                                                                                    |            |           |                                              |

## Phonebook:

Any Inbound and outbound numbers will be saved with phonebook information when number is dialed out or incoming call ID matches. Voice logger can also generate screen pop with customer name and or can screen pop entire contact.

|           | Name<br>Reve Simons | Company<br>Everlea GroupLimiteed  | Title<br>Senior Peasant | Addres<br>Unit i, 5 | s<br>5 Druces Road, Wiri, Ma | Office Pr<br>0926040 | ione<br>19        | Mobile<br>021610232               |
|-----------|---------------------|-----------------------------------|-------------------------|---------------------|------------------------------|----------------------|-------------------|-----------------------------------|
| Status    | 😻 Edit              |                                   |                         |                     |                              | x                    |                   |                                   |
|           | Name:               | Steve Simons                      |                         | Gender:             | Male                         |                      |                   |                                   |
| Recording | Company:            | Everlea GroupLimiteed             |                         | Birthday:           | 11-21                        | -                    |                   |                                   |
|           | Title:              | Senior Peasant                    |                         |                     |                              |                      |                   |                                   |
| PhoneBook | Address:            | Unit i, 55 Druces Road, Wiri, Mar | nuaku, Auckland         |                     |                              |                      |                   |                                   |
| 6         | Office Phone:       | 092604019                         |                         | Fax                 | 2607373                      |                      |                   |                                   |
|           | Mobile:             | 021610232                         |                         | Home                |                              |                      |                   |                                   |
| Settings  | Email:              | steves@everlea.co.nz              |                         |                     |                              |                      |                   |                                   |
| 141       | Country:            | New Zealand                       |                         |                     |                              |                      |                   |                                   |
| Managers  | Province:           | Paradise                          |                         |                     |                              |                      |                   |                                   |
|           | City:               | Auckland                          |                         |                     |                              |                      |                   |                                   |
|           | Comments:           | 12 Buckle your shoe, 34 open th   | e door                  |                     |                              | -                    |                   |                                   |
|           |                     |                                   |                         |                     |                              |                      |                   |                                   |
|           |                     |                                   |                         |                     |                              | ¥                    |                   | •                                 |
|           |                     | Ok                                | Cance                   |                     |                              |                      | Phone Bo<br>mbers | ok Restore Pho<br>Exception phone |

### **Exception Extension:**

Any Excepted extension number that is specified in this table will not be recorded, for this feature to work correctly the SMDR from IP / PBX must be configured, connected and working correctly.

### **Exception Number:**

You can load phone numbers you do not wish to have recorded, this will compare these numbers with incoming and outgoing calls, if the numbers match the voice logger will not record the conversation.

## **ALERT Number:**

You can load phone numbers into this table, if any incoming or outgoing calls match the numbers in this table the voice logger will generate an alert.

## Phone Note:

You can load phone numbers into this table, if any incoming or outgoing calls match the numbers in this table the voice logger will tag the recorded call with the associated note for that number.

# System Settings

## **System Parameter**

1

The System Settings controls common parameters that effect entire system instead of individual channels.

|                    | System Parameters System Advanced Parame     | lers Channel Paramet         | ers Voice Trigger   | SIP Parameter Pre-Recorded TC Verification N | Vetwork Hard Disk/Log Sci   | heduled Recording PBX SMDR | System Warning Information Other |   |
|--------------------|----------------------------------------------|------------------------------|---------------------|----------------------------------------------|-----------------------------|----------------------------|----------------------------------|---|
|                    | Delay Start Rec from First Digit Dialed (s): | -                            | (0-60)              | Device Timer                                 | 2015/08/19 05:12:14         | Synchronize device         |                                  |   |
|                    | Only Save Calls Longer Than (s):             |                              | (1-30)              | TimeZone:                                    | (UTC+12:00) Auckland Wel    | lington                    |                                  |   |
|                    | Max.Length of Recording (m);                 |                              | (5-120)             | Time Synchronization:                        | Auto update from website    |                            |                                  |   |
| ding               | Delay Start Rec After Dialing Finished (s);  |                              | (0-60)              | Auto with admin logon;                       | No                          |                            |                                  |   |
|                    | Time Between Bings = missed call             |                              | (5-30)              | Hot Key to Start Recording                   |                             |                            |                                  |   |
| - )                | Inhound DTME Receive Completed(ms)           |                              | (100-1000)          | E Hat Kauta Star Depending                   |                             |                            |                                  |   |
| Book               | Audio file format                            | AVR Format (Encounted        | (100-1000)          | Recording.                                   |                             |                            |                                  |   |
|                    | Save missed call:                            | Yes                          | ,<br>               | Stan niging digits dialed.                   | -                           |                            |                                  |   |
|                    | Save non-recorded call details:              | Yes                          |                     | Hide digits dialed length:                   |                             | (1-16)                     |                                  |   |
| gs                 | Accept DTMF During Incoming Call:            | Yes                          | -                   | Start Mute Recording                         |                             |                            |                                  |   |
| :                  | Save TMP to HDD:                             | Yes                          |                     | Stop Mute Recording.                         |                             |                            |                                  |   |
|                    | Minimum length of the incoming phone #       |                              | (1-6)               | Compare Phone Book #length (rec > 6);        |                             | (3-16)                     |                                  |   |
| ers                | Device connected to external battery         | No                           |                     | Use buffer:                                  | Yes                         |                            |                                  |   |
|                    | Filter ABCD from number:                     | Yes                          |                     | Save Port power off log                      | Yes                         | •                          |                                  |   |
|                    | Save Announcement Voice to Rec File          | Yes                          |                     | Parameters modifications Log                 | Only save the important par | ameters to modify the log  |                                  |   |
|                    | Busy-tone ON/OFF Time(ms);(10-1000)          |                              |                     | Central Mgmt Sw Save Download Log            | No                          |                            |                                  |   |
|                    | Busy tone detection level:                   | 11                           |                     | Do Nor Record compansion method              | Exact Match                 | -                          |                                  |   |
|                    | SIP Call Direction                           | Standard Judgement           |                     | FTP parameter                                | No                          | Check FTP                  |                                  |   |
|                    | Talk time than long mail politication manage |                              | nit min(0 No womin  | FTP server:                                  |                             |                            |                                  |   |
|                    |                                              |                              | Int min(0 No waimin | FTP login user name:                         |                             |                            |                                  |   |
|                    | Delete record files require password:        | NO                           | 1                   | FTP login user password:                     |                             |                            |                                  |   |
|                    | Old password:                                |                              |                     | FTP port                                     |                             |                            |                                  | 0 |
|                    | New password:                                |                              |                     |                                              |                             |                            |                                  |   |
|                    |                                              |                              |                     |                                              | Default                     | Read Update                |                                  | - |
| e:superuser (05:21 | 11:27) 10.18.0.142 20142304 Everlea Office   | VoIP - AQ4L <aq hdd=""></aq> |                     |                                              | Auto backup:Once            | a week Sun.                |                                  |   |
|                    |                                              |                              |                     |                                              |                             |                            |                                  |   |
|                    |                                              |                              |                     |                                              |                             |                            |                                  |   |
|                    |                                              |                              |                     |                                              |                             |                            |                                  |   |
|                    |                                              |                              |                     |                                              |                             |                            |                                  |   |
| elav S             | start Rec from First F                       | igit Diale                   | d (e)               |                                              |                             | (0-60)                     |                                  |   |
| relay 0            | Mart Nec nonn i not L                        | igit Diale                   | u (a).              |                                              |                             | (0-00)                     |                                  |   |

| 2. | Only Save Calls Longer Than (s):              | (1-30)                            | This setting |
|----|-----------------------------------------------|-----------------------------------|--------------|
|    | is the minimum time of a call before system w | vill save the recording - Recomme | end: 5s      |

This limits the recording time of each call to avoid large audio files. If a single call exceeds this timer set value the call will be broken in separate sections.

| 4. | Delay Start Rec After Dialing Finished (s):                                                                                                    |                                                                                       | (0-60)             | User can set                                                    |
|----|----------------------------------------------------------------------------------------------------|---------------------------------------------------------------------------------------|--------------------|-----------------------------------------------------------------|
|    | interval time between the DTMF digits. If the timer will not be stored in the call record. Thi interval time is 0, all the DTMF digits will be a | interval time is more than<br>s timer can be used to avoi<br>displaved. Recommend: 7s | 7s, any<br>id capt | DTMF digits dialed after this uring post dialing Digits. If the |

| (5-30) |       |
|--------|-------|
| (!     | 5-30) |

It is the interval time between ring cadences. If the interval time is more than 7 s, the call will be determined as a missed call. Recommend: >5s

| 6       | Inbound DTMF Receive Completed(ms):                                                                                                    |           |                        | (100-10  | 000)   |                                         |
|---------|----------------------------------------------------------------------------------------------------|-----------|------------------------|----------|--------|-----------------------------------------|
| 0.      | This parameter for inbound call DTMF receivi                                                                                                    | ng only   | <i>I</i>               |          |        |                                         |
|         |                                                                                                    |           |                        |          |        |                                         |
| 7.      | 🥅 Audio file format:                                                                                                    |           | WAV Format             |          | -      |                                         |
| ٦       | he recording file will be saved as followed for                                                                                                    | mat       |                        |          |        |                                         |
| A.<br>B | wav Normal audio file to be played by any P                                                                                                    | C.        | PC program             |          |        |                                         |
| С.      | tr Encrypted audio file to be played by spectrum<br>Encrypted audio file to be played by spectrum to be played by spectrum | ecified   | PC program.            |          |        |                                         |
|         |                                                                                                    |           |                        |          | _      |                                         |
| 8.      | Save missed call:                                                                                                    |           | Yes                    |          | Ψ.     | Enable /Disable                         |
|         | to save missed calls.                                                                                                    |           |                        |          |        |                                         |
|         | Save non-recorded call details:                                                                                                    | Vac       |                        |          |        |                                         |
| 9.      | Enable/disable to save non-record number of                                                                                                    | f outbo   | und call.              |          |        |                                         |
|         |                                                                                                    |           |                        |          |        |                                         |
| 10      | Accept DTMF During Incoming Call:                                                                                                    | Yes       |                        |          | -      |                                         |
| 10.     | Enable/Disable to save DTMF during incomining incomining and call                                                                                                    | ng call.  | Yes to save all incl   | uding e  | xtensi | on number dialing from                  |
|         |                                                                                                    |           |                        |          |        |                                         |
| 11      | Partition file for exceed time record:                                                                                                    |           | Yes                    |          | -      | The                                     |
|         | parameter works with parameter 3. You can s                                                                                                    | split the | e recording file to sa | ve in H  | DD     | me                                      |
|         | Recommend: Yes                                                                                                    |           |                        |          |        |                                         |
|         | Save TMP to HDD:                                                                                                    |           | Vec                    |          | -      |                                         |
| 12.     | to save tmp file. Beside recording file, syste                                                                                                    | m will    | generate a tmp file    | with C   | DR inf | Enable/Disable formation for each call. |
|         | Recommend to enable this function, it will be                                                                                                    | useful    | for system repairing   | g of dat | a base | Э.                                      |
|         |                                                                                                    |           |                        |          |        |                                         |
| 13.     | Minimum length of the incoming phone #                                                                                                    |           |                        | (1-6)    |        |                                         |
|         |                                                                                                    |           |                        |          |        | _                                       |
| 14.     | Device connected to external battery                                                                                                    | No        |                        |          | -      |                                         |
|         | Tells the Voice Logger there is or is not an ext                                                                                                    | ernal E   | Battery connected      |          |        |                                         |
| 15.     | Filter ABCD from number:                                                                                                    | Yes       |                        |          | -      |                                         |
|         |                                                                                                    |           |                        |          |        |                                         |
| 16      | Save Announcement Voice to Rec File                                                                                                    | Yes       |                        |          | -      |                                         |
| V       | When a pre-recorded announcement is to be                                                                                                    | e playe   | d by voice Logger      | this co  | nman   | d tell wither the actual                |

# Everlea Group Ltd – www.everlea.co.nz announcement is recorded with the call recording or not

| 17.                                                            | Busy-tone ON/OFF Time(ms):(10-1000)                                                                                                    |                                |                                                |                                                  |                       |                                                       |
|----------------------------------------------------------------|----------------------------------------------------------------------------------------------------|--------------------------------|------------------------------------------------|--------------------------------------------------|-----------------------|-------------------------------------------------------|
| ld                                                             | lentify busy tone ON/OFF time (ms) on the<br>Taiwan. User may record busy tone on site                                                                                                    | landlin<br>and ar              | e. Mostly O<br>nalyze it by (                  | N/OFF = 500/5<br>Cool Edit.                      | 00in Chi              | na and 250/250 in                                     |
|                                                                |                                                                                                    |                                |                                                |                                                  |                       |                                                       |
| 18.                                                            | Busy-tone ON/OFF Time(ms):(10-1000)<br>Identify busy tone in auto-answer mode. Be<br>volume level to distinguish sound and se<br>avoided.                                                                                                    | esides b<br>oundles            | ousy tone O<br>ss. Therefor                    | N/OFF time, us<br>e, misjudgmen                  | er has to<br>t during | o set up busy tone<br>talking would be                |
| 19                                                             | SIP Call Direction                                                                                                    | Stand                          | lard Judgeme                                   | ent                                              | -                     |                                                       |
| S                                                              | tandard ludament, rea data judament                                                                                                    |                                |                                                |                                                  |                       |                                                       |
|                                                                |                                                                                                    |                                |                                                |                                                  |                       |                                                       |
| 20.                                                            | Talk time than long mail notification manage                                                                                                    |                                |                                                | Unit min(0 No v                                  | varning)              |                                                       |
| 20.                                                            | Talk time than long mail notification manage                                                                                                    |                                |                                                | Unit min(0 No v                                  | varning)              |                                                       |
| 20.                                                            | Talk time than long mail notification manage     Delete record files require password:                                                                                                    | No                             |                                                | Unit min(0 No v                                  | varning)              |                                                       |
| 20.                                                            | Talk time than long mail notification manage     Delete record files require password:     Old password:                                                                                                    | No                             |                                                | Unit min(0 No v                                  | varning)              |                                                       |
| 20.                                                            | <ul> <li>Talk time than long mail notification manage</li> <li>Delete record files require password:<br/>Old password:<br/>New password:</li> </ul>                                                                                                    | No                             |                                                | Unit min(0 No v                                  | varning)              |                                                       |
| 20.                                                            | <ul> <li>Talk time than long mail notification manage</li> <li>Delete record files require password:<br/>Old password:<br/>New password:<br/>Option to have the Logger request a pass<br/>or off and ability to set the password</li> </ul>                                                                                        | No<br>••••                     | any recordin                                   | Unit min(0 No v                                  | varning)              | deleted. Feature on                                   |
| 20.<br>21.<br>22.                                              | <ul> <li>Talk time than long mail notification manage</li> <li>Delete record files require password:<br/>Old password:<br/>New password:<br/>Option to have the Logger request a pass<br/>or off and ability to set the password</li> <li>Device Timer:</li> </ul>                                                                 | No<br>••••<br>word if a        | any recordin<br>2012-08-24 1                   | Unit min(0 No v<br>g file is request             | varning)              | deleted. Feature on                                   |
| 20.<br>21.<br>22.                                              | <ul> <li>Talk time than long mail notification manage</li> <li>Delete record files require password:<br/>Old password:<br/>New password:<br/>Option to have the Logger request a pass<br/>or off and ability to set the password</li> <li>Device Timer:<br/>set-up current voice logger system time.</li> </ul>                    | No<br>••••<br>word if a        | any recordin<br>2012-08-24 1                   | Unit min(0 No v<br>g file is requeste            | varning)              | deleted. Feature on<br><sup>lize devid</sup> User can |
| <ul> <li>20.</li> <li>21.</li> <li>22.</li> <li>23.</li> </ul> | <ul> <li>Talk time than long mail notification manage</li> <li>Delete record files require password:<br/>Old password:<br/>New password:<br/>Option to have the Logger request a pass<br/>or off and ability to set the password</li> <li>Device Timer:<br/>set-up current voice logger system time.</li> <li>TimeZone:</li> </ul> | No<br>word if a<br>2<br>(UTC+1 | any recordin<br>2012-08-24 1<br>12:00) Aucklar | Unit min(0 No v<br>g file is requeste<br>1:51:13 | varning)              | deleted. Feature on<br>hize devic<br>User can         |

| _              | Everlea Group                                                                          | Ltd – v       | www.everlea.co.nz                 |                      |          |
|----------------|----------------------------------------------------------------------------------------|---------------|-----------------------------------|----------------------|----------|
| 24             | Time Synchronization:                                                                  | Auto          | update from website               | -                    |          |
| z-r.<br>b<br>c | . Update from Website<br>. Caller ID<br>. Don't Synchronize                            |               |                                   |                      |          |
| 25.            | Auto with admin logon:                                                                 | No            |                                   |                      |          |
| Sie            | ieiieheiheihe?                                                                         |               |                                   |                      |          |
| 26.            | Hot key for start recording:                                                           |               |                                   |                      |          |
| 27.            | Hot key for stop recording:                                                            |               |                                   |                      |          |
| Co             | ommand for start or stop voice recording by                                            | user          | dialing DTMF code. (Analogue      | e Only)              |          |
| 28.            | Start hide dialing digital:                                                            |               |                                   |                      |          |
| 29.            | Hide dialing digital length:                                                           |               | 0                                 |                      |          |
| Us<br>wi       | sed to hide DTMF digits, used to hide credit<br>Il be replaced by ***                  | t card        | numbers etc. Start position a     | nd the length. The n | umbers   |
| Fo<br>pr       | or example, (18)=556 (19)=10. As long as sy ogram instead of private card information. | /stem         | receives 556 during the calls,    | it will show 10times | * in the |
| 30.            | Stard mute recording:                                                                  |               |                                   |                      |          |
| 31.            | Stop mute recording:                                                                   |               |                                   |                      |          |
| Co             | mmand for Start/Stop mute recording manu                                               | ually (       | PCI Compliance) (Analogue O       | nly)                 |          |
| Sta<br>Sto     | art: Red light<br>op: Green light.                                                     |               |                                   |                      |          |
| Re             | commend: Set up at least 4 digit DTMF to a                                             | avoid         | accidental Trigger eg **1 and *   | **2.                 |          |
| 32.            | Compare phone book number length(better                                                | ≻6di <u>c</u> | 6                                 | E                    | Basis of |
| C              | aller ID comparison with phone book                                                    |               |                                   |                      |          |
| 33.            | Use buffer:                                                                            |               | Yes 🔹                             |                      | Use      |
| S              | ystem buffer to reduce time of HDD write.                                              |               |                                   |                      |          |
| Re             | ecommend: Yes                                                                          |               |                                   |                      |          |
| 34.            | Save Port power off log                                                                | Yes           |                                   |                      |          |
| lf             | the Analogue port / ports do not have line                                             | powe          | r or the line drops off this para | meter determines if  | event /  |

Everlea Group Ltd – www.everlea.co.nz

status recorded in the system log. Recommend: Yes

| 35. | Parameters modifications Log                                                                                                    | Only save the important parameters to modify the log                                   | - |
|-----|----------------------------------------------------------------------------------------------------|----------------------------------------------------------------------------------------|---|
|     | <ul> <li>Sets what type of Parameter changes will</li> <li>Only save the important parameter</li> <li>Save the basic parameters to the</li> <li>Save parameter change log</li> </ul> | be saved in logs, options: KEN Please explain more?<br>ers to modify log<br>modify log |   |
| 36. | Central Mgmt SW Save Download Log                                                                                                    | No                                                                                     | - |
|     | Enable / Disable logging of Central Manag                                                                                                    | gement (Vault) software                                                                |   |

| 27  | Do Not Record comparison method | Exact Match | - |  |
|-----|---------------------------------|-------------|---|--|
| 57. |                                 |             |   |  |

Non-Record numbers comparison.

÷

- Fuzzy: Call will not be recorded if the non-records numbers is included in whole number string. *Example: 200 is Non-record number, the calling number 92001 would NOT be recorded.*
- Precise: Call will not be recorded if the calling number is exactly match with original setting. *Example: 200 is Non-record number, the calling number 92001 would BE recorded.*

### Please Configure Carefully otherwise you risk losing recorded calls.

|     | FTP parameter            | No Check FTP |
|-----|--------------------------|--------------|
|     | FTP server:              |              |
|     | FTP login user name:     |              |
|     | FTP login user password: |              |
| 38. | FTP port:                |              |

You can setup an FTP Server to have the Voice Logger transfer voice file to the FTP Server.

# **System Advanced Parameters**

Controls Scheduled restarting of the voice logger

| File(F) Help(H)    |                                                                                                    |
|--------------------|----------------------------------------------------------------------------------------------------|
| E Login            | d 🥥 Language 👻 🕥 About 🔩 Lock Software                                                                                                    |
| ARTECH             | Settings Everlea Office VolP - AQ4L 8/20/2015 5/29:37 PM Used HDD 26.13% CPU:37%                                                                                                    |
| <b>K</b><br>Status | System Parameters System Advanced Parameters Voice Trigger SIP Parameter Pre-Recorded TC Ventication Network Hard DiskLog Scheduled Recording PBX SMDR System Warning Information Other |
| Recording          | Week Sun Mon Tues Wed                                                                                                    |
| PhoneBook          | Time:                                                                                                    |
| Settings           |                                                                                                    |
| Managers           |                                                                                                    |
|                    | All/Clear Default Read Update                                                                                                    |

| Scheduled Res | tart Device       | Off              |                   |        | • |
|---------------|-------------------|------------------|-------------------|--------|---|
| Week:         | 🗖 Sun.<br>🗖 Thur. | 🗖 Mon.<br>🗖 Fri. | 🗖 Tues.<br>🗖 Sat. | 🔲 Wed. |   |
| Time:         | 00:00             |                  | •                 |        |   |

Enables "Logger Restart" Schedule, you can select the days the Logger is to be retarted and the time of day.

### **Channel Parameter**

| File(F) Help(H)                                                                                                    | ilet / Hepuri<br>Cogin Cologuat Cologuage - O About Software |                          |                                             |                           |                                                                          |
|----------------------------------------------------------------------------------------------------|--------------------------------------------------------------|--------------------------|---------------------------------------------|---------------------------|--------------------------------------------------------------------------|
| ARTECH                                                                                                    | Settings                                                     | Everlea Office VolP - A  | IQ4L 8/20/20                                | 015 5:33:09 PM Used HDD   | ) 26.13% CPU:37%                                                         |
| 2                                                                                                    | System Parameters System Advanced Parame                     | eters Channel Parameters | Voice Trigger SIP Parameter Pre-Recorded TO | CVerification Network Har | d Disk/Log Scheduled Recording PBX SMDR System Warning Information Other |
| Status                                                                                                    | Channel Number:                                              | Channel:01 -             | Polarity reversal time(ms):                 | 200                       | (50-1000)                                                                |
|                                                                                                    | Channel Name:                                                | Kids Foundation          | Ring On Det Time(ms):                       | 200                       | (1-10000)                                                                |
|                                                                                                    | PBX Channel:                                                 | 801                      | Ring Off Det Time(ms):                      | 200                       | (1-10000)                                                                |
| Recording                                                                                                    | SIP Extension                                                |                          | On-Hook Det Time(ms):                       | 800                       | (100-2000)                                                               |
| e de la companya de la companya de | Recording Trigger:                                           | Voltage -                | Off-Hoof Det Time(ms):                      | 200                       | (50-1000)                                                                |
| PhoneBook                                                                                                    | Recording Volume Level:                                      | Volume: 16 ·             | Power-off detection(ms):                    | 3000                      | (500-3000)                                                               |
| 4                                                                                                    | Announcement/Tone Volume Level:                              | Volume: 11 ·             |                                             |                           |                                                                          |
|                                                                                                    | Recording Announcement                                       | Off Select               |                                             | Answer machine            |                                                                          |
| Settings                                                                                                    |                                                              |                          | Max message time(s):                        | 120                       | (30-300)                                                                 |
| :4:                                                                                                    | Recording Beep Tone                                          | 0                        | Number of Rings before auto-answer          | 3                         | (1-15)                                                                   |
|                                                                                                    | Describe Desc Tess Integrite)                                | 15 10 0001               | Announcement on Auto-Answer                 | Off                       |                                                                          |
| managers                                                                                                    | Recording Beep Tone Interval(s).                             | (0-300)                  |                                             |                           |                                                                          |
|                                                                                                    | Deading Digits to be Blocked (#) Power-off Max Voltage:      | 2 (0.40)                 |                                             |                           |                                                                          |
|                                                                                                    | On Mark Min Veltage:                                         | 3 (0-10)                 | Scheduled Recording                         |                           |                                                                          |
|                                                                                                    | Auto Coin Control (ACC)                                      | 04                       | Time period enabled recording               | Select / Remove perio     | d                                                                        |
|                                                                                                    | Auto Gain Control (AGC) :                                    | Off                      | Period 1                                    | Period 5                  |                                                                          |
|                                                                                                    | Device Alarms When Line Power-Off                            | off                      | Period 2                                    | Period 6                  |                                                                          |
|                                                                                                    | Call Direction Recording                                     | Record all calls         |                                             |                           |                                                                          |
|                                                                                                    | El Fre-Recorded 1C Verification                              | UII I                    |                                             |                           |                                                                          |
|                                                                                                    | All/Clear                                                    |                          | Default Apply all                           | Read                      | Update                                                                   |
|                                                                                                    |                                                              |                          |                                             |                           |                                                                          |
|                                                                                                    |                                                              |                          |                                             |                           |                                                                          |

📃 Channel Name:

1.

You can

name each channel, this name will be part of each recording file and will show in the "Monitor age", it can also be used in searches etc.

For example the Phone number of line e.g. 2604019, or the extension number e.g. 515, or a room recorder name e.g. Board Room, or RT circuit e.g. Courier Heavy Freight

2. PBX Channel: 0 This parameter works with PABX SMDR. The channel must be corresponded with PABX port channel set out in the PBX SMDR stream.

| 3. | SIP Extension   |  |
|----|-----------------|--|
| 0. |                 |  |
| v  | vsepjeiperbjrbg |  |

| Recording Trigger: Voltage | + |  |
|----------------------------|---|--|
|----------------------------|---|--|

Normally we use Voltage for most analog lines, but you have other options you can use:

- A. Key recording: Manually recording by press hot key. Refer system setting 28 & 29 in "System Parameters"
- B. Voice trigger: Start recording while sound reaches specified level. Otherwise, the call will not be recorded. This particular setting is for microphone room recording, interphone recording, Radio Telephone Recording, Stock Room Shout down Circuits. (DTMF will not be recorded)
- C. **Continuous Recording:** Non-stop recording. Usually for microphone and interphone recording. DTMF during the call will not be recorded.

Everlea Group Ltd – www.everlea.co.nz

D. Polarity Reversal: Start recording while polarity reversal signal received.

Remark: You need to subscribe polarity reversal signal service from local telecom service provider.

| 5.      | Record volume level:                                                                                                    | Volume: 11 🔹                                                                                               |                                                                                                    |
|---------|----------------------------------------------------------------------------------------------------|----------------------------------------------------------------------------------------------------|----------------------------------------------------------------------------------------------------|
|         | Sets the sensitively for the recording Volum                                                                                                    | es.                                                                                                    |                                                                                                    |
| 6.      | Recording Announcement:<br>Enable/Disable recording announcement. F<br>call and it will be saved in recording file. (A<br>Click Select button for menu to appear wi<br>Announcement Manager" under File Menu) | Off Select<br>Recording announcement<br>nalogue Only)<br>th recording you have p<br>Select Announcement yo | t will be broadcasted to both Parties of a<br>re-loaded into Logger (See "Recording<br>bu want played. |
| 7.      | Recording Beep Tone                                                                                                    | Off 🔹                                                                                                    | Enables /                                                                                              |
|         | Disables "Beep Tone" as a reminder to both<br>(Analogue Lines Only)                                                                                                    | n Parties the call is being                                                                                | recorded.                                                                                              |
| 0       | Number of Times Card is Re-specified                                                                                                    | d: 0                                                                                                    |                                                                                                    |
| 0.      | Fhfhhdgh                                                                                                    |                                                                                                    |                                                                                                    |
| q       | Recording Beep Tone interval(s):                                                                                                    | 15 (0-300)                                                                                                 |                                                                                                    |
| ٥.<br>ا | Interval between record reminder Beeps                                                                                                    |                                                                                                    | -                                                                                                    |
| 10.     | Leading Digits to be Blocked (#)                                                                                                    |                                                                                                    |                                                                                                    |
| i       | ipiphpie                                                                                                    |                                                                                                    |                                                                                                    |
| 11.     | Power-off Max. voltage:                                                                                                    | 3                                                                                                    |                                                                                                    |
| F       | This is voltage level to verify if the channel h<br>Recommend: 3V                                                                                                    | as an Analogue Line lug                                                                                    | ged in.                                                                                                |
| 12.     | 🖻 Hook On Min.voltage:                                                                                                    | 25                                                                                                    | This is minimum                                                                                        |
|         | voltage setting to verify if telephone is on h<br>Recommend: 25V                                                                                                    | ook.                                                                                                    |                                                                                                    |

|              | Everlea Group                                                                           | p Ltd – www.everlea.co.nz                    | _                |                      |
|--------------|-----------------------------------------------------------------------------------------|----------------------------------------------|------------------|----------------------|
| 13.          | Auto AGC :                                                                              | Off 🗾                                        |                  | AGC:                 |
|              | Automatic Generation Control. To average t<br>Recommend: Disable this function in voice | the sound of both parties trigger recording. | s in a call.     |                      |
| 14.          | Device Alarms When Line Power-Off                                                       | Off 🔹                                        | ]                |                      |
| E            | nables or disables the line voltage alarm for e                                         | each channel                                 |                  |                      |
| 15.          | Call Direction Recording                                                                | Record all calls                             |                  |                      |
| C            | <ul> <li>Controls what calls are recorded e.g.</li> <li>All Call</li> </ul>             |                                              |                  |                      |
|              | <ul><li>Incoming Call Only</li><li>Out Going Calls Only</li></ul>                       |                                              |                  |                      |
| 16           | Pre-Recorded TC Verification                                                            | Off 🔹                                        | ]                |                      |
| 10.<br> <br> | Enables / Disables the channel to use the<br>Verification" TAB                          | "Terms and Conditions"                       | announcement,    | see "Pre-Recorded TC |
| 17.          | Polarity reversal time:(50ms-1000ms);                                                   | 200                                          |                  |                      |
| :            | Set Polarity reversal Timer                                                             |                                              |                  |                      |
| 18.          | Ring On Det Time(ms):                                                                   | 200                                          | (1-10000)        |                      |
| -            | Time setting for "Ring Detect" circuit so Logo                                          | ger can correctly detect                     | when Lines and r | inging.              |
| 19           | Ring Off Det Time(ms):                                                                  | 200                                          | (1-10000)        |                      |
|              | Time setting for "Ring Detect" circuit so Log                                           | ger can correctly detect                     | when Lines and r | inging.              |
| 20.          | 🔲 On hook detection(100ms-2000ms):                                                      | 1000                                         | ]                |                      |
| Т            | his timer sets the channels on hook durat                                               | tion to end recording                        |                  |                      |
| 21.          | Off hook detection(50ms-1000ms):                                                        | 200                                          |                  | Time elapse          |
|              | setting for specified voltage of ON/OFF hoc                                             | ok.                                          |                  |                      |
| 22.          | Power-off detection(500ms-3000ms):                                                      | 1500                                         | ]                |                      |
| [            | Definition of landline plug in.                                                         |                                              |                  |                      |

Power on: <value Power off: >value

| Scheduled Recording           |                        |  |  |  |  |  |
|-------------------------------|------------------------|--|--|--|--|--|
| Time period enabled recording | Select / Remove period |  |  |  |  |  |
| Period 1                      | Period 5               |  |  |  |  |  |
| Period 2                      | Period 6               |  |  |  |  |  |
| Period 3                      | Period 7               |  |  |  |  |  |
| Period 4                      | Period 8               |  |  |  |  |  |

23.

By default voice logger record all calls in above sections (24 hours) but can be setup to record during set period. (See settings in time section)

#### Everlea Group Ltd – www.everlea.co.nz

# Voice Trigger parameter

| File(F) Help(H)                  |                                                                                                    |                                                                                                    |
|----------------------------------|----------------------------------------------------------------------------------------------------|----------------------------------------------------------------------------------------------------|
| E Login E Logou                  | t 🕥 Language 🔹 🕥 About 💆                                                                                                    | CLock Software                                                                                                    |
| ARTECH                           | Settings                                                                                                    | Everlea Office VolP - AQ4L 8/20/2015 6:26:55 PM Used HDD 26:13% CPU:37%                                                                                                    |
| Status<br>Recording<br>PhoneBook | System Parameters System Advanced Para<br>Channel Number:<br>Start Threshhold(ms):<br>Silence Time-Out(ms):<br>Volume levet:<br>Read | neters Channel Parameters Volor Trioper SIP Parameter Pre-Recorded TC Verification Network Hard Disk/Log Scheduled Recording PBX SMDR System Warning Information Other Channet 01 Channet 01 (50-2000) 1000 (100-2000) 1 Update Apply all |
|                                  |                                                                                                    |                                                                                                    |
|                                  |                                                                                                    |                                                                                                    |

| Channel Number:       | Channel:01 |             |
|-----------------------|------------|-------------|
| Start Threshhold(ms): | 2000       | (50-2000)   |
| Silence Time-Out(ms): | 1000       | (100-20000) |
| Volume level:         | 11         |             |
|                       |            |             |
| Read                  | Update     | Apply all   |

The user needs to configure sound level trigger level and sensitivity when the channel is set voice trigger recording.

**Start Threshold (ms):** The specific level sound lasts for this period before Logger start recordings. The lower value comes with higher sensitivity.

Silent Time Out (ms): A silent period lasting longer than this value will stop the recording. Configure a large value to avoid multiple recording files caused by silent during conversation.

Volume level: Voice trigger sound lever. The lower the value, the more sensitive the trigger.

# **SIP Parameters**

# **Parameter Setting**

| ARTECH                                                                                                    | Settings Everlea Office VoIP - AQ4L 8/20/                                                                                                    | 2015 9:02:40 PM Use    |
|----------------------------------------------------------------------------------------------------|----------------------------------------------------------------------------------------------------|------------------------|
| Reference to the second second | System Parameters System Advanced Parameters Channel Parameters Voice Trigger SIP Parameter Pre-Recorded Parameter Setting SIP Number Unreg Number | TC Verification Networ |
| Recording                                                                                                    | Network card parameter     Choose Network card:                                                                                                    |                        |
| PhoneBook                                                                                                    | Enable VOIP Function: Yes<br>Demo Version: No                                                                                                    |                        |
| Settings                                                                                                    | Upload License File:                                                                                                    | License File           |
| Managers                                                                                                    | Update VOIP Rec Driver:                                                                                                    | Set Update Driver      |

### Choose Card

This option is used to select the source of VoIP traffic on the voice Loggers:

- On an AQ and AK recorder there is only 1 LAN port so you need to use a Mirror port switch or an Artech 3-way Network VoIP TAP (This parameter does not apply)
- On a BF series VoIP recorder it has the main LAN port for communications and the 2 x RJ45 ports for through put of VoIP, this parameter selects the configuration / Network ports the VoIP traffic will be put through

### **Enable VoIP Function**

In will indicate if the Voice Logger is enabled for VoIP Recording function

### **Demo Version**

Indicates if the Voice Logger is running under a Demo Version or a Licensed Version

### **Licensed Lines**

Indicates how many numbers the Voice Logger is Licensed for.

### Upload License File

Use this function to load additional licenses into the Voice Logger

### Update VoIP Rec Driver

Use this function for future Voice Logger Driver updates

# **SIP Number Registration**

Add the SIP phone numbers or SIP extension numbers you wish to record. Please insure number format is correct so recorder captures all calls to and from the number.

|                | System Parameters | System Advanced Parameters Channel Parameters Voice Trigger SIP Parameter Pre-Recorded TC Verification Network | or ∢ ► |
|----------------|-------------------|----------------------------------------------------------------------------------------------------|--------|
| Status         | Parameter Setting | SIP Number Unreg Number                                                                                        |        |
|                | Add               | Edit Delete Read                                                                                               |        |
| Recording      | Index             | Number                                                                                                    |        |
| - Heederdining | 🚮 1               | 092604019                                                                                                    |        |
|                | 🚮 2               | 092604009                                                                                                    |        |
|                | 🚮 3               | 0800492739                                                                                                    |        |
| Disso Paral    | 🚮 4               | 0508835326                                                                                                    |        |
| PhoneBook      | <b>6 6</b>        | 00611280111838                                                                                                 |        |
|                | 6                 | 092604014                                                                                                    |        |
|                | 🚮 7               | 0800346363                                                                                                    |        |
|                | 8                 | 092604016                                                                                                    |        |
| Settings       | <b>9</b>          | 02825520841                                                                                                    |        |
|                | 🚮 10              | 331                                                                                                    |        |
| idi )          | <b>11</b>         | 332                                                                                                    |        |
| Managers       |                   |                                                                                                    | -      |

# SIP Un-Registered Number

If the Voice Logger detects any SIP number traffic that is not registered in the SIP Number table the logger will note the number under this section. To refresh the information press the "Read" button.

To record any of the numbers in the unreg Number Tab you can add them to the SIP number Tab.

|           | System Parameters System Advanced Parame | eters Channel Parameters V | oice Trigger SIP Parameter Pre-Re | corded TC Verification Networ • • |
|-----------|------------------------------------------|----------------------------|-----------------------------------|-----------------------------------|
| Status    | Parameter Setting SIP Number Unreg Num   | nber                       |                                   |                                   |
|           | Read Clear                               |                            |                                   |                                   |
| Decording | Date Time                                | From                       | To                                |                                   |
| Recording | 1. 2014/07/25 21:18:04                   | 2talkpbx                   | 61280111838                       |                                   |
|           |                                          |                            |                                   |                                   |
|           |                                          |                            |                                   |                                   |
|           |                                          |                            |                                   |                                   |
| PhoneBook |                                          |                            |                                   |                                   |
|           |                                          |                            |                                   |                                   |
|           |                                          |                            |                                   |                                   |
|           |                                          |                            |                                   |                                   |
| Settings  |                                          |                            |                                   |                                   |
|           |                                          | _                          |                                   |                                   |

# Network Setting

| Telephone Recording Sys | tem (20142304 Evertea Office VolP - AQ4L superuser (10.18.0.142))                                                                            | 2918                                | \$ <b>-</b>               |
|-------------------------|----------------------------------------------------------------------------------------------------|-------------------------------------|---------------------------|
| File(F) File(P)         |                                                                                                    |                                     |                           |
| Login 🕒 Logou           | t 🥥 Language 👻 🎱 About 🧏 Lock Software                                                                                                    |                                     |                           |
| ARTECH                  | Settings Eventes Office VolP - AO4L 8/20/2015 10:57:33 PM Used HDD 26:13% C                                                                  | CPU:38%                             |                           |
| <u>i</u>                | System Parameters System Advanced Parameters Channel Parameters Voice Trigger SIP Parameter Pre-Recorded TC Ventication Network Hard DiskLog | Scheduled Recording PBX SMDR System | Warning Information Other |
| Status                  | Obtain an IP address automatically     IP Address:     10 . 18 . 0 . 142                                                                     |                                     |                           |
|                         | C Use the following IP address Subnet mask: 255 . 255 . 255 . 0                                                                              |                                     |                           |
| Recording               | Default gateway: 10 18 0 254                                                                                                    |                                     |                           |
| r <del>ên</del> (       | Alternate DNS server: 10 18 0 10                                                                                                    |                                     |                           |
| PhoneBook               | Preferred DNS 10 . 18 . 0 . 10                                                                                                    |                                     |                           |
| ~                       | Network MAC Address: 001A4D69106A                                                                                                    |                                     |                           |
| Settings                | Build config file Show local network Read Update Local IP: 10.180.108                                                                        |                                     |                           |
|                         | Central management server IP/DNS:-1 Central management server IP/DNS:-2                                                                      |                                     |                           |
| <u>h</u>                | Central management server communication port-1 6068 Central management server communication port-2                                           | 6069                                |                           |
| Managers                | Connect Central management server-1                                                                                                    | nagement server-2                   |                           |
|                         | Read Update                                                                                                    | Read Update                         |                           |
|                         | ×                                                                                                    |                                     |                           |
|                         | Central management server IP/DNS-3 Central management server IP/DNS-4                                                                        |                                     |                           |
|                         | Central management server communication port-3 6072 Central management server communication port-4                                           | 6063                                |                           |
|                         | Connect Central management server-3                                                                                                    | nagement server-4                   |                           |
|                         | Read Update                                                                                                    | i負取 Update                          |                           |
|                         |                                                                                                    |                                     |                           |
|                         | Time Gener IP/DNS.                                                                                                    |                                     |                           |
|                         | Time Confronteniniantian and 10                                                                                                    |                                     |                           |
|                         |                                                                                                    |                                     |                           |

Setting up a Voice Logger is similar User can configure network setting same as PC.

The Voice Logger can be set to use DHCP (default) or fixed IP

KEN what is this bottom section for, can you explain more please so I can write up

#### Everlea Group Ltd - www.everlea.co.nz

# HDD Parameter and system log

| Login ELogo | ut 🗳 Language 🔹 🎯 d          | About Lock Software                               |                              |                           |                         |                         |                           |
|-------------|------------------------------|---------------------------------------------------|------------------------------|---------------------------|-------------------------|-------------------------|---------------------------|
| RTECH       | Settings                     | Everlea Office VolP - AQ4L                        | 8/20/2                       | 115 11:07:15 PM Used HDD  | 26.35% CPU:36%          |                         |                           |
| 3           | System Parameters System Adv | anced Parameters Channel Parameters Voice Trigger | SIP Parameter Pre-Recorded T | Verification Network Hard | Disk/Log Scheduled Reco | rding PBX SMDR System 1 | Warning Information Other |
| Status      | Reserved space:              | · · · · · · · · ·                                 | 10% Date: 20                 | 15/08/19                  | View log Expor          | 1 Excel                 |                           |
|             | Loop recording               | On I oon Record Timer                             | Time Date                    | IP Address                | User Name               | Command                 | Content                   |
|             | Loop recording.              | corp record miler                                 | G 8/19/2015 12:01:59 AM      | 10.18.0.142               | Record Device           | System self-check       | HDD capacity: 22 GB/29 GI |
| cording     | Loop recording results:      | No loop recording in system                       | a 8/19/2015 12:04:06 AM      | 10.18.0.142               | Record Device           | System self-check       | HDD capacity: 22 GB/29 GI |
|             |                              |                                                   | 2 8/19/2015 12:06:14 AM      | 10.18.0.142               | Record Device           | System self-check       | HDD capacity: 22 GB/29 GI |
| ÷           |                              | v                                                 | G 8/19/2015 12:08:21 AM      | 10.18.0.142               | Record Device           | System self-check       | HDD capacity: 22 GB/29 G  |
| 3=          |                              |                                                   | 6 8/19/2015 12:10:29 AM      | 10.18.0.142               | Record Device           | System self-check       | HDD capacity: 22 GB/29 G  |
| neBook      |                              | 2015/08/19 - Readjust                             | G 8/19/2015 12:12:36 AM      | 10.18.0.142               | Record Device           | System self-check       | HDD capacity: 22 GB/29 C  |
|             |                              | 20.61.CP                                          | a 8/19/2015 12:14:44 AM      | 10.18.0.142               | Record Device           | System self-check       | HDD capacity: 22 GB/29 G  |
|             | HDD capacity:                | 29.51 68                                          | a 8/19/2015 12:16:52 AM      | 10.18.0.142               | Record Device           | System self-check       | HDD capacity: 22 GB/29 G  |
|             | Use HDD space:               | 7.77 GB 26.35% Record:566Hour06Minute56Second     | a 8/19/2015 12:18:59 AM      | 10.18.0.142               | Record Device           | System self-check       | HDD capacity: 22 GB/29 G  |
| ttings      | Tatal our time:              | (116 Dov/0794 Hour 15 Minuto 16 Second            | G 8/19/2015 12:21:07 AM      | 10.18.0.142               | Record Device           | System self-check       | HDD capacity: 22 GB/29 (  |
|             | rotariun une.                | (TTO Day)2704 Flour 15 Minute To Second           | a 8/19/2015 12:23:14 AM      | 10.18.0.142               | Record Device           | System self-check       | HDD capacity: 22 GB/29 (  |
|             | Aprox.Remaining time:        | 324 Day,Estimated to: 7/9/2016 HDD full           | a 8/19/2015 12:25:22 AM      | 10.18.0.142               | Record Device           | System self-check       | HDD capacity: 22 GB/29 (  |
| -           | Davies Sheet Date:           | E/4/2015 2:42:02 PM Pup 5mp (2459:24:17)          | a 8/19/2015 12:27:30 AM      | 10.18.0.142               | Record Device           | System self-check       | HDD capacity: 22 GB/29 (  |
| agers       | Device stan Date.            | 3442013 2.42.02 PM Rull ente.(2436.34.17)         | a 8/19/2015 12:29:37 AM      | 10.18.0.142               | Record Device           | System self-check       | HDD capacity: 22 GB/29 /  |
|             |                              | Read Lindate Admin Delete Record                  | a 8/19/2015 12:31:45 AM      | 10.18.0.142               | Record Device           | System self-check       | HDD capacity: 22 GB/29 (  |
|             |                              |                                                   | a 8/19/2015 12:33:52 AM      | 10.18.0.142               | Record Device           | System self-check       | HDD capacity: 22 GB/29 (  |
|             | line damage                  | 00.47%                                            | a 8/19/2015 12:36:00 AM      | 10.18.0.142               | Record Device           | System self-check       | HDD capacity: 22 GB/29 /  |
|             | Used memory.                 | 23.17%                                            | a 8/19/2015 12:38:08 AM      | 10.18.0.142               | Record Device           | System self-check       | HDD capacity: 22 GB/29    |
|             | Used HDD                     | 26.35%                                            | a 8/19/2015 12:40:15 AM      | 10.18.0.142               | Record Device           | System self-check       | HDD capacity: 22 GB/29    |
|             |                              |                                                   | a 8/19/2015 12:42:23 AM      | 10.18.0.142               | Record Device           | System self-check       | HDD capacity: 22 GB/29 (  |
|             | CPU:                         | 30%                                               | a 8/19/2015 12:44:30 AM      | 10.18.0.142               | Record Device           | System self-check       | HDD capacity: 22 GB/29 (  |
|             | Backup type:                 | Deal lime bookse                                  | a 8/19/2015 12:46:38 AM      | 10.18.0.142               | Record Device           | System self-check       | HDD capacity: 22 GB/29 (  |
|             | Backup type.                 | rear one backup                                   | a 8/19/2015 12:48:46 AM      | 10.18.0.142               | Record Device           | System self-check       | HDD capacity: 22 GB/29 (  |
|             | Start Date:                  | 8/19/2015                                         | a 8/19/2015 12:50:53 AM      | 10.18.0.142               | Record Device           | System self-check       | HDD capacity: 22 GB/29 (  |
|             |                              |                                                   | a 8/19/2015 12:53:01 AM      | 10.18.0.142               | Record Device           | System self-check       | HDD capacity: 22 GB/29 (  |
|             | End Date:                    | 8/19/2015                                         | a 8/19/2015 12:55:08 AM      | 10.18.0.142               | Record Device           | System self-check       | HDD capacity: 22 GB/29 (  |
|             |                              |                                                   | a 8/19/2015 12:57:16 AM      | 10.18.0.142               | Record Device           | System self-check       | HDD capacity: 22 GB/29 G  |
|             |                              | Making a backup disk                              | G 8/19/2015 12:59:24 AM      | 10.18.0.142               | Record Device           | System self-check       | HDD capacity: 22 GB/29 C  |

HDD reserved space: It is for HDD read / writer buffer. Recommend at least: 10%

Loop recording: When this function is enabled when the hard drive becomes full it will start over writing the oldest

recording files.

| HDD Capacity<br>It indicates | Reserved spac  | e:                                                  | 1      |                                                                                                    | 1 |   | 10% | HDD current                    |
|------------------------------|----------------|-----------------------------------------------------|--------|----------------------------------------------------------------------------------------------------|---|---|-----|--------------------------------|
| space, total and             | Loop recording | ecording:                                           |        |                                                                                                    |   | - |     | operation time remaining time. |
| Remaining calculated         | Loop recording | results:                                            | No     | loop recording in system                                                                                                    |   | ^ |     | time is by average             |
| parameter<br>Exact           |                |                                                     |        |                                                                                                    |   | Ŧ |     | of used HDD.<br>remaining time |
| is based on act              | ual conditions | •                                                   |        |                                                                                                    |   |   |     |                                |
|                              |                | HDD capa                                            | acity: | 29.51 GB                                                                                                    |   |   |     |                                |
|                              |                | Use HDD spa<br>Total run tir<br>Aprox.Remaining tir |        | ace:         7.77 GB 26.35% Record:566Hour06MInute56Second           ime:         (116 Day)2784 Hour 15 Minute 16 Second           ime:         324 Day,Estimated to: 7/9/2016 HDD full |   |   |     |                                |
|                              |                |                                                     |        |                                                                                                    |   |   |     |                                |
|                              |                |                                                     |        |                                                                                                    |   |   |     |                                |
|                              |                | Device Start D                                      | )ate:  | 5/4/2015 2:42:02 PM Run time:(2458:34:17)                                                                                                    |   |   |     |                                |
| Real Time Backup             |                |                                                     |        |                                                                                                    |   |   |     |                                |
|                              |                | Backup type:                                        | Real   | time backup                                                                                                    | - |   |     |                                |
|                              |                | Start Date:                                         | 8/19   | W2015                                                                                                    | * |   |     |                                |
|                              |                | End Date:                                           | 8/19   | W2015                                                                                                    | * |   |     |                                |
|                              |                |                                                     |        | Making a backup disk                                                                                                    |   |   |     |                                |
|                              |                |                                                     |        |                                                                                                    |   |   |     |                                |
|                              |                |                                                     |        | WHAT IS THIS TOP                                                                                                    |   |   |     |                                |

System log: The critical operation will be recorded in system log.

### Everlea Group Ltd - www.everlea.co.nz

| Time Date            | IP Address                    | User Name     | Command           | Content                                                                                      |
|----------------------|-------------------------------|---------------|-------------------|----------------------------------------------------------------------------------------------|
| 🔵 2012年8月24日 0:02:25 | 192.168.22.108                | Record Device | System self-check | HDD capacity: 1782 GB/1862 GB Used capacity: 48 MB/65 MB Run time: 892:50:00 Online users: 1 |
| 🔵 2012年8月24日 0:41:52 | 192.168.22.108                | Record Device | System self-check | HDD capacity: 1782 GB/1862 GB Used capacity: 48 MB/65 MB Run time: 893:20:00 Online users: 1 |
| 🔵 2012年8月24日 1:21:22 | 192.168.22.108                | Record Device | System self-check | HDD capacity: 1782 GB/1862 GB Used capacity: 48 MB/65 MB Run time: 893:50:00 Online users: 1 |
| 🔵 2012年8月24日 2:00:45 | 192.168.22.108                | Record Device | System self-check | HDD capacity: 1782 GB/1862 GB Used capacity: 48 MB/65 MB Run time: 894:20:00 Online users: 1 |
| 🔵 2012年8月24日 2:40:09 | 192.168.22.108                | Record Device | System self-check | HDD capacity: 1782 GB/1862 GB Used capacity: 48 MB/65 MB Run time: 894:50:00 Online users: 1 |
| 🔵 2012年8月24日 3:19:40 | 192.168.22.108                | Record Device | System self-check | HDD capacity: 1782 GB/1862 GB Used capacity: 48 MB/65 MB Run time: 895:20:00 Online users: 1 |
| ● 2012年8月24日 3:59:02 | 192.168.22.108                | Record Device | System self-check | HDD capacity: 1782 GB/1862 GB Used capacity: 48 MB/65 MB Run time: 895:50:00 Online users: 1 |
| 🔵 2012年8月24日 4:38:25 | 192.168.22.108                | Record Device | System self-check | HDD capacity: 1782 GB/1862 GB Used capacity: 48 MB/65 MB Run time: 896:20:00 Online users: 1 |
| 🔵 2012年8月24日 5:17:59 | 192.168.22.108                | Record Device | System self-check | HDD capacity: 1782 GB/1862 GB Used capacity: 48 MB/65 MB Run time: 896:50:00 Online users: 1 |
| 🔵 2012年8月24日 5:57:22 | 192.168.22.108                | Record Device | System self-check | HDD capacity: 1782 GB/1862 GB Used capacity: 48 MB/65 MB Run time: 897:20:00 Online users: 1 |
| 🔵 2012年8月24日 6:36:45 | 192.168.22.108                | Record Device | System self-check | HDD capacity: 1782 GB/1862 GB Used capacity: 48 MB/65 MB Run time: 897:50:00 Online users: 1 |
| 🔵 2012年8月24日 7:16:18 | 192.168.22.108                | Record Device | System self-check | HDD capacity: 1782 GB/1862 GB Used capacity: 48 MB/65 MB Run time: 898:20:00 Online users: 1 |
| 🔵 2012年8月24日 7:55:42 | 192.168.22.108                | Record Device | System self-check | HDD capacity: 1782 GB/1862 GB Used capacity: 48 MB/65 MB Run time: 898:50:00 Online users: 1 |
| 🔵 2012年8月24日 8:35:06 | 192.168.22.108                | Record Device | System self-check | HDD capacity: 1782 GB/1862 GB Used capacity: 48 MB/65 MB Run time: 899:20:00 Online users: 1 |
| 🔵 2012年8月24日 8:43:59 | 192.168.22.111 192.168.22.111 | admin         | User logon        |                                                                                              |
| 🔵 2012年8月24日 8:46:23 | 192.168.22.111 192.168.22.111 | admin         | User logout       |                                                                                              |
| 🔵 2012年8月24日 8:46:53 | 192.168.22.111 192.168.22.111 | admin         | User logon        |                                                                                              |
| 🔵 2012年8月24日 8:53:38 | 192.168.22.111 192.168.22.111 | admin         | Start monitoring  | Channel: 0                                                                                   |
| 🔵 2012年8月24日 8:54:05 | 192.168.22.111 192.168.22.111 | admin         | Stop monitoring   | Channel: 0                                                                                   |
| 🔵 2012年8月24日 8:57:29 | 192.168.22.108                | Record Device | Port power-down   | Port power-down: 30 00V (03V - 25V)                                                          |
| 🔵 2012年8月24日 8:58:10 | 192.168.22.111 192.168.22.111 | admin         | File download     | \Hard Disk\Record\Backup\20120824085732-O-L09-EN-0200#.wav                                   |
| 🔵 2012年8月24日 9:15:35 | 192.168.22.108                | Record Device | System self-check | HDD capacity: 1782 GB/1862 GB Used capacity: 47 MB/65 MB Run time: 899:50:00 Online users: 1 |
| 2012年8月24日 9:55:03   | 192.168.22.108                | Record Device | System self-check | HDD capacity: 1782 GB/1862 GB Used capacity: 47 MB/65 MB Run time: 900:20:00 Online users: 1 |

.

# **Recording Time Section**

Flexible combined with 8 recording time sections. It is used in channel setting, special for recording storage option.

| .8      | ystem Parameters System Advanced Parameters Channel Parameters Voice Trigger SIP Parameter Pre-Recorded TC Verification Network Hard Disk/Log Scheduled Recording PB                                                                                                    |
|---------|----------------------------------------------------------------------------------------------------|
| Status  | Period 1 Period 2                                                                                                    |
|         | State         State         State <th< td=""></th<>                                                                                                    |
| cording | Period 3 Period 4                                                                                                    |
|         | Start: 00.00 🗘 Start: 00.00 🗘                                                                                                    |
| 3=      | End: 00.00 A End: 00.00 A                                                                                                    |
| oneBook | CPeriod 5 CPeriod 6 CPEriod 6 CPERiod 6 CPERio |
|         | Start: 00:00 🙀 Start: 00:00 🐥                                                                                                    |
| ettings | End: 00:00 A                                                                                                    |
|         | Period 7 Period 8                                                                                                    |
|         | Start: 00:00 + Start: 00:00 +                                                                                                    |
| inagers | End: 00.00 C                                                                                                    |
|         | Default Read Update                                                                                                    |

# PABX SMDR

| File(F) Help(H) | 0                            | 1994                                               |                              |                                |                       |                       |                             |
|-----------------|------------------------------|----------------------------------------------------|------------------------------|--------------------------------|-----------------------|-----------------------|-----------------------------|
| Login Logo      | out 🥥 Language 🔹 🖤           | About Cock Software                                |                              |                                |                       |                       |                             |
| ARTECH          | Settings                     | Everlea Office VoIP - AQ4L                         | 8/20/2                       | 015 11:07:15 PM Used HDD 2     | 6.35% CPU:36%         |                       |                             |
| 2               | System Parameters System Adv | vanced Parameters Channel Parameters Voice Trigger | SIP Parameter Pre-Recorded T | C Verification Network Hard Di | sk/Log Scheduled Reco | rding PBX SMDR System | Warning Information Other   |
| Status          | Reserved space:              | · · · · · · · · ·                                  | 10% Date: 2                  | 015/08/19                      | View log Expor        | tExcel                |                             |
|                 | Loop recording:              | On Loop Record Timer                               | Time Date                    | IP Address                     | User Name             | Command               | Content                     |
|                 |                              |                                                    | a 8/19/2015 12:01:59 AM      | 10.18.0.142                    | Record Device         | System self-check     | HDD capacity: 22 GB/29 GE   |
| Recording       | Loop recording results:      | No loop recording in system                        | a 8/19/2015 12:04:06 AM      | 10.18.0.142                    | Record Device         | System self-check     | HDD capacity: 22 GB/29 GE   |
|                 |                              |                                                    | a 8/19/2015 12:06:14 AM      | 10.18.0.142                    | Record Device         | System self-check     | HDD capacity: 22 GB/29 GE   |
|                 |                              | ▼                                                  | a 8/19/2015 12:08:21 AM      | 10.18.0.142                    | Record Device         | System self-check     | HDD capacity: 22 GB/29 GE   |
| <b>H</b> -      |                              | 0045100440                                         | a 8/19/2015 12:10:29 AM      | 10.18.0.142                    | Record Device         | System self-check     | HDD capacity: 22 GB/29 GE   |
| PhoneBook       |                              | 2015/08/19 Readjust                                | a 8/19/2015 12:12:36 AM      | 10.18.0.142                    | Record Device         | System self-check     | HDD capacity: 22 GB/29 GE   |
|                 | 100                          | 29.51 CB                                           | a 8/19/2015 12:14:44 AM      | 10.18.0.142                    | Record Device         | System self-check     | HDD capacity: 22 GB/29 GE   |
|                 | HDD capacity.                | 233105                                             | a 8/19/2015 12:16:52 AM      | 10.18.0.142                    | Record Device         | System self-check     | HDD capacity: 22 GB/29 GE   |
| J 1             | Use HDD space:               | 7.77 GB 26.35% Record:566Hour06Minute56Second      | a 8/19/2015 12:18:59 AM      | 10.18.0.142                    | Record Device         | System self-check     | HDD capacity: 22 GB/29 GE   |
| Settings        | Total run time:              | (116 Day)2784 Hour 15 Minute 16 Second             | a 8/19/2015 12:21:07 AM      | 10.18.0.142                    | Record Device         | System self-check     | HDD capacity: 22 GB/29 GE   |
|                 | rotarion anto.               | (                                                  | a 8/19/2015 12:23:14 AM      | 10.18.0.142                    | Record Device         | System self-check     | HDD capacity: 22 GB/29 GE   |
|                 | Aprox.Remaining time:        | 324 Day,Estimated to: 7/9/2016 HDD full            | a 8/19/2015 12:25:22 AM      | 10.18.0.142                    | Record Device         | System self-check     | HDD capacity: 22 GB/29 GE   |
|                 | Device Start Date:           | 5(4/2015 2:42:02 PM Run time (2458:34:17)          | a 8/19/2015 12:27:30 AM      | 10.18.0.142                    | Record Device         | System self-check     | HDD capacity: 22 GB/29 GE   |
| Managers        | Dence olaribute.             |                                                    | a 8/19/2015 12:29:37 AM      | 10.18.0.142                    | Record Device         | System self-check     | HDD capacity: 22 GB/29 GE   |
|                 |                              | Read Undate Admin Delete Record                    | a 8/19/2015 12:31:45 AM      | 10.18.0.142                    | Record Device         | System self-check     | HDD capacity: 22 GB/29 GE   |
|                 |                              |                                                    | a 8/19/2015 12:33:52 AM      | 10.18.0.142                    | Record Device         | System self-check     | HDD capacity: 22 GB/29 GE   |
|                 | Lised memory                 | 29.17%                                             | a 8/19/2015 12:36:00 AM      | 10.18.0.142                    | Record Device         | System self-check     | HDD capacity: 22 GB/29 GE   |
|                 | escamenory.                  |                                                    | a 8/19/2015 12:38:08 AM      | 10.18.0.142                    | Record Device         | System self-check     | HDD capacity: 22 GB/29 GE   |
|                 | Used HDD                     | 26.35%                                             | a 8/19/2015 12:40:15 AM      | 10.18.0.142                    | Record Device         | System self-check     | HDD capacity: 22 GB/29 GE   |
|                 | 0014                         | 2024                                               | a 8/19/2015 12:42:23 AM      | 10.18.0.142                    | Record Device         | System self-check     | HDD capacity: 22 GB/29 GE   |
|                 | CFU.                         | 3070                                               | a 8/19/2015 12:44:30 AM      | 10.18.0.142                    | Record Device         | System self-check     | HDD capacity: 22 GB/29 GE   |
|                 | Backup type:                 | Real time backup                                   | a 8/19/2015 12:46:38 AM      | 10.18.0.142                    | Record Device         | System self-check     | HDD capacity: 22 GB/29 GE   |
|                 | buonap opport                | real arre backup                                   | a 8/19/2015 12:48:46 AM      | 10.18.0.142                    | Record Device         | System self-check     | HDD capacity: 22 GB/29 GE   |
|                 | Start Date:                  | 8/19/2015                                          | a 8/19/2015 12:50:53 AM      | 10.18.0.142                    | Record Device         | System self-check     | HDD capacity: 22 GB/29 GE   |
|                 |                              |                                                    | a 8/19/2015 12:53:01 AM      | 10.18.0.142                    | Record Device         | System self-check     | HDD capacity: 22 GB/29 GE   |
|                 | End Date:                    | 8/19/2015                                          | a 8/19/2015 12:55:08 AM      | 10.18.0.142                    | Record Device         | System self-check     | HDD capacity: 22 GB/29 GE   |
|                 |                              |                                                    | a 8/19/2015 12:57:16 AM      | 10.18.0.142                    | Record Device         | System self-check     | HDD capacity: 22 GB/29 GE   |
|                 |                              | Making a backup disk                               | a 8/19/2015 12:59:24 AM      | 10.18.0.142                    | Record Device         | System self-check     | HDD capacity: 22 GB/29 GE - |
|                 |                              |                                                    | 4                            | 11                             |                       |                       |                             |

There are 2 methods to connect the voice logger to the SMDR data from PABX / SIP system

- 1. RS232
- 2. TCP/IP

User needs to analyze original data of PABX channel number, extension number from followed main parameters and input them to program setting.

### Outbound call

1. Call symbol: The mark to distinguish the call type (Outbound/Inbound call) in character string. Most PABX show "TO "to indicate outbound call.

#### Everlea Group Ltd – www.everlea.co.nz

- 2. Extension position: User has to count the extension number starting position in character strings.
- 3. Extension number length: Extension number length.
- 4. PABX channel number position: User has to count the channel number starting position in character strings.
- 5. Channel number length: PABX channel number length.

From followed example, user can read out outbound call information

- 1. Call symbol: \$TO
- 2. Extension position: 14<sup>th</sup>
- 3. Extension number length: 2.
- 4. PABX channel position: 24th
- 5. Channel number length: 2

Remark: The Voice Logger is able to decode DTMF for call number itself, the phone number from SMDR will be ignored.

### Outbound call:

### Same as Inbound call verification.

| \$TO:11/05/30 1 <mark>4</mark><br>\$TO:11/05/30 14<br>\$TO:11/05/30 14                                                                                                    | 14<br>14<br>14                                                                | 01 022952492<br>01 022952492<br>01 022952492                                                        | 9<br>9<br>9                                                          | 0000 17<br>0000 17<br>0000 17                                                                                        | :54:59<br>:54:59<br>:54:59                                                    | 00046<br>00046<br>00046                                    | 00000<br>00000<br>00000 |
|----------------------------------------------------------------------------------------------------|-------------------------------------------------------------------------------|----------------------------------------------------------------------------------------------------|----------------------------------------------------------------------|----------------------------------------------------------------------------------------------------|-------------------------------------------------------------------------------|------------------------------------------------------------|-------------------------|
| \$TO:11/05/30 14<br>\$TO:11/05/30 19<br>\$TO:11/05/30 24<br>\$TO:11/05/30 12<br>\$TO:11/05/30 12<br>\$TO:11/05/30 12<br>\$TO:11/05/30 39<br>\$TO:11/05/30 21<br>\$TO:11/05/30 17 | 14 01<br>19 07<br>24 01<br>12 03<br>12 01<br>39 01<br>39 01<br>21 04<br>10 07 | 0229524929<br>0225859650<br>09328<br>123<br>123<br>2479163<br>2586630<br>0929560498<br>022562211822 | 0000<br>0000<br>0000<br>0000<br>0000<br>0000<br>0000<br>0000<br>0000 | 17:54:59<br>17:53:29<br>17:53:56<br>17:53:07<br>17:52:46<br>17:52:15<br>17:49:41<br>17:49:23<br>17:48:17<br>17:44:37 | 00046<br>00033<br>00002<br>00016<br>00012<br>00062<br>00015<br>00010<br>00173 | 00000<br>00000<br>00000<br>00000<br>00000<br>00000<br>0000 |                         |
|                                                                                                    |                                                                               |                                                                                                    |                                                                      |                                                                                                    |                                                                               |                                                            |                         |

|   |                     |   | -Inpona SMDR |                     | Device is connected with PBX |               |          |   |
|---|---------------------|---|--------------|---------------------|------------------------------|---------------|----------|---|
|   | Symbol:             |   |              | Symbol:             |                              | Com:          | COM1     | - |
|   | Extension position: | 0 |              | Extension position: | 0                            | Baud rate(D): | 110      | - |
|   | Extension length:   | 0 |              | Extension length:   | 0                            | Binary(P):    | 5        | - |
|   | Channel position:   | 0 |              | Channel position:   | 0                            | Parity(S):    | NOPARITY | Ŧ |
|   | Channel length:     | 0 |              | Channel length:     | 0                            | Stop:         | 1        | - |
|   | Number position:    | 0 |              | Number positon:     | 0                            | Read          | IP SMDR  |   |
|   | Number length:      | 0 |              | Number length:      | 0                            | Undate        |          |   |
| l |                     |   |              |                     |                              | Opuate        |          |   |

Everlea Group Ltd – www.everlea.co.nz

| PABX SMDR Protocol |               |             |    | Do not check this option if |
|--------------------|---------------|-------------|----|-----------------------------|
| 🔳 Device           | e is connecte | ed with PBX |    | there's no SMDR connected.  |
|                    | Com:          | COM1        | -  |                             |
| Ba                 | ud rate(D):   | 110         | Ψ. |                             |
|                    | Binary(P):    | 5           | Ψ. |                             |
|                    | Parity(S):    | NOPARITY    | -  |                             |
|                    | Stop:         | 1           | -  |                             |

### Serial SMDR

Please refer to the PABX user's manual about serial communication configuration for windows HyperTerminal operation

### TCP/IP SMDR

Most PABX support TCP/IP SMDR. Please refer PABX user's manual about SMDR output parameter.

- 1. PABX IP address: The IP address assigned to PABX
- 2. Connect Port: Port for PC connection (Provided by PABX)
- 3. Output Port: Normally it is same as connection port. Otherwise, user can set separately.
- 4. User Name: User name to login PABX.
- 5. Password: Password to login PABX

| IP SMDR Configure                                                                                     | x                                 |
|----------------------------------------------------------------------------------------------------|-----------------------------------|
| Enable IP SMDR Do not ch                                                                              | eck this option if there's no IP  |
| PBX IP Address:<br>PBX connection port:<br>Connection command port<br>PBX user name:<br>PBX password: | 10 . 18 . 0 . 120<br>1025<br>1025 |
| Enable SMDR Server<br>Server Port                                                                     | 0                                 |
| Ok                                                                                                    | Cancel                            |

Inbound hold ,rev smdr create new item

Inbound Call on hold. Program will create new call record while the inbound call is on hold and

# Everlea Group Ltd – www.everlea.co.nz transferred to another extension when SMDR is received.

📃 Outbound hold,rev smdr create new item 👘

Outbound Call on hold. Program will create new call record while the outbound call is on hold and transferred to another extension when SMDR is received.

Extension hold time: Unit ms:2000ms-8000ms

Identify the extension is on hold or hang up for above call record settings.

# Other setting

| <ul> <li>Telephone Recording Sys</li> <li>File(F) Help(H)</li> </ul> | tem (20142304 Everlea Office VoIP - AQ4L admin | nin (0.18.0.142)) 🔀 🔽 🖉                                                                                                    | 6 |
|----------------------------------------------------------------------|------------------------------------------------|----------------------------------------------------------------------------------------------------|---|
| E Login E Logou                                                      | t 🥌 Language 🕞 🎱 About 💈                       | Lock Software                                                                                                    |   |
| ARTECH                                                               | Settings                                       | Eventes Office VolP - AQ4L 8/22/2015 11:66:49 AM Used HDD 26:80% CPU:36%                                                                                                 |   |
|                                                                      | System Parameters System Advanced Para         | arameters Channel Parameters Voice Trigger SIP Parameter Pre-Recorded TC Verification Network Hard DiskLog Scheduled Recording PBX SMDR System Warning Information Other | n |
| Status                                                               | Allow Inbound Pop-Up                           |                                                                                                    |   |
|                                                                      | Allow Outbond Pop-Up                           | Portselection                                                                                                    |   |
| Recording                                                            | Allow Unknown Incoming Call Pop-Up             | lp                                                                                                    |   |
| -0-                                                                  | Pop-Up Window Time-Out(s):                     | ); 10 (0-300) 0 is always displayed                                                                                                    |   |
| 8=                                                                   | Pop-Up Small Window Time-Out(s):               | ); 5 (1-300)                                                                                                    |   |
| PhoneBook                                                            | Rec List View                                  | w Three days 🔹                                                                                                    |   |
| ~                                                                    | Download files path:                           | x C1 Select directory                                                                                                    |   |
| Settings                                                             | Database files save path                       | h Select directory                                                                                                    |   |
|                                                                      | Download File Format                           | t ·                                                                                                    |   |
| i±i)                                                                 | CMS software communications port               | t 6008                                                                                                    |   |
| Managers                                                             | Download Speed:                                | ±                                                                                                    |   |
|                                                                      | Set action for close button                    | n ·                                                                                                    |   |
| ·                                                                    |                                                |                                                                                                    |   |

#### Allow Inbound Pop-Up

Enable /Disable large popup box for inbound call numbers, information will include names it contacts exist in phonebook

#### C Allow Outbond Pop-Up

Enable /Disable large popup box for outbound call numbers, information will include names it contacts exist in phonebook

### Small Inbound Pop-Up Window

Enable /Disable small popup box for outbound call numbers, information will include names it contacts exist in phonebook

#### Allow Unknown Incoming Call Pop-Up

Enable /Disable large popup box for unknown call numbers.

Pop-Up Window Time-Out(s): 10 (0-300) 0 is always displayed

Elapse time for popup window to stay on your screen before auto closing. If value is 0 window will stay open.

Pop-Up Small Window Time-Out(s): 5 (1-300)

Timer for how long the small pop up window will appear on your screen

### Rec List View Three days

This command sets how much Call Recording history will be loaded on the main Status Screen when you log into the recorder, by default this is set to 0 days. Note: If the recorder is in high use it can take time to load many days of call history, we suggest you load minimum days required.

### Download files path: C:\ Select directory

This sets the download path for where the Voice Files will be down loaded to by the Black Box Software. This is also the backup path for the Voice Files if you are going to use the Black Box to backup files.

Note: Do not change it frequently to avoid duplicated downloading / lost recordings or speed slowing down.

×

Download File Format:

Sets the audio format for downloaded files, options are:

- Wave format
- Default Format (As per settings in "System Parameters)

Note: Due to the various CODECs SIP recordings are all saved as Wave format across the recorder

٠

| CMS software communications port. | 6008 |  |
|-----------------------------------|------|--|
| What does this do?                |      |  |

#### Download Speed:

Sets the download load speed for backing up calls from the Voice Logger, options are:

- Speed Low (1Kb)
- Speed Normal (4Kb)
- Speed Fast (12Kb)

Please note it is suggested to complete backup tasks outside normal recording operation times, if you cannot do this suggested speed settings are low especially if your recorder is under high load.

Ken what is the default setting box in empty by default?

Set action for close button ÷

The Setting controls the Action if you click on the close button on the Black Box Software e.g.

The options are: Minimize in the lower corner and Keep online Minimize in the lower corner and Keep offline Close Software

The purpose of this command is to stop the Black Box being accidently closed, please note if this is left at default the Black Box program will not close when the click the close icon (as above) but will minimize and remain logged in.

| Settings<br>Managers | <ul> <li>On Start-Up Show Login Window</li> <li>Software Auto-Restart after Network Failure</li> <li>Class Streen if Network Connection is Lost</li> <li>Auto-Start CMS Software and BackUp</li> <li>Auto Run on System Re-Boot</li> <li>Call time warning</li> <li>Pop-Up Warning on Port Power Down</li> <li>Warn if call exceeds set time</li> <li>Play Sound when Warning Message</li> <li>Time Setting For Auto-Lock Software</li> </ul> | 10<br>5<br>5<br>10 | Min.(Range 1-60)<br>Times(Range 1-20)<br>Index(Range 1-20)<br>Min.(Range 1-60) | Port selection<br>Port selection<br>Port selection |
|----------------------|----------------------------------------------------------------------------------------------------|--------------------|--------------------------------------------------------------------------------|----------------------------------------------------|
|                      |                                                                                                    |                    |                                                                                | Save                                               |

#### On Start-Up Show Login Window

Enable/Disable the log in window after the Black Box programmed is opened.

| E                                           | Everlea Group Ltd – www.everlea.co | o.nz                                 |            |
|---------------------------------------------|------------------------------------|--------------------------------------|------------|
| Software Auto-Restart after Network Failure | -                                  |                                      |            |
| Enable/Disable to run the Black Box prog    | gram when the PC restarts o        | or on Startup                        |            |
|                                             |                                    |                                      |            |
| Auto-Start CMS Software and BackUp          |                                    |                                      |            |
|                                             |                                    |                                      |            |
|                                             |                                    |                                      |            |
| Auto Run on System Re-Boot                  |                                    |                                      |            |
| Enable/Disable the automatic re-connect     | i of Black Box if network disc     | connected                            |            |
| Dell Call Sere warries                      |                                    | Part calaction                       |            |
| Call time warning                           |                                    | Port selection                       |            |
| Enable/Disable to warning of phone off      | hook. This could be caused         | by a line fault or the handset being | j left off |
| hook.                                       |                                    |                                      |            |
|                                             |                                    |                                      |            |
| Pop-Up Warning on Port Power Down           |                                    | Port selection                       |            |
| Enable/Disable warning of power off on a    | a Line port Pop Up window          |                                      |            |
|                                             |                                    |                                      |            |
| V Warn if call exceeds set time             | 10 Min.(Range 1-60)                | Port selection                       |            |
|                                             |                                    |                                      |            |
|                                             |                                    |                                      |            |
|                                             | 5 Index/Dense 1 20                 | 2                                    |            |
| PlayAlert List Warning Message              | index(Range 1-20)                  | ,                                    |            |
| Enable/Disable warning tone to active wi    | nen warning message occur          | 5.                                   |            |
| Time Setting For Auto Lock Settuare         | 10 Min (Range 1-60)                |                                      |            |
| Inne Setting For Auto-Lock Software         | niin.(reange 1-00)                 |                                      |            |

# Online user

| Online User | User Management / |
|-------------|-------------------|
|             |                   |

# • System Settings

Online user: Shows the Users who are currently logged into voice logger.

Shows users online time, online duration, IP address, software version and MAC address

| User Name | Online time           | Online duration | IP Address                    | Software Ver | MAC Address       |
|-----------|-----------------------|-----------------|-------------------------------|--------------|-------------------|
| 😤 admin   | 2012-8-24 11:33:09 上午 | 02:10:02        | 192.168.22.111/192.168.22.111 | Version1.0   | 0E-85-96-78-54-F2 |

### User Management

Administrator can add new users to log into voice logger

Default user: admin

Default password: 1111.

| User Name | Download permi             | Delete permission          | Monitor permissti          | Play permission            | System setting | Channel setting | User management |
|-----------|----------------------------|----------------------------|----------------------------|----------------------------|----------------|-----------------|-----------------|
| 👮 admin   | <ul> <li>Enable</li> </ul> | ✓ Enable                   | <ul> <li>Enable</li> </ul> | 🗸 Enable                   | ✓ Enable       | ✓ Enable        | ✓ Enable        |
| 👮 ken     | <ul> <li>Enable</li> </ul> | <ul> <li>Enable</li> </ul> | <ul> <li>Enable</li> </ul> | <ul> <li>Enable</li> </ul> | ✓ Enable       | 💢 Disable       | 💢 Disable       |

### Add new account

User name: Max. 16 characters

Password: Max 16 characters

Enable the authorization for

- Download recording records
   Delete recording records
   Play recording records
   Monitor talking real time
   System setting
- 6. 🔲 Channel setting

7. User management Add/Delete user account

Users can be assigned various authorization levels for supervisor and staff in a firm.

For example, user can check all channels for supervisor's account and single channel only for staffs. When staff login to voice logger, only one line status is visible in his client program.

|     | edit Edit          |                   |          | ×                |
|-----|--------------------|-------------------|----------|------------------|
|     | User name:         |                   | Bob      |                  |
|     | Password:          |                   | ••••     |                  |
|     | Confirm password:  |                   | ••••     |                  |
| ſ   | Download Recordi   | ings              |          | ClearAll         |
|     | Delete Recording   |                   |          |                  |
|     | Play Recordings    |                   |          |                  |
|     | Monitor Conversati | ions in real time |          |                  |
|     | System Setting     |                   |          |                  |
|     | Channel Setting    |                   |          |                  |
|     | 🔲 User Management  | t)                | ClearAll | More 32 channels |
|     | Visible Channel    |                   |          |                  |
|     | Card 1             | Card 2            | Card 3   | Card 4           |
|     | CH1                | CH9               | CH17     | CH25             |
|     | CH2                | CH10              | CH18     | CH26             |
|     | CH3                | CH11              | CH19     | CH27             |
|     | CH4                | CH12              | CH20     | CH28             |
|     | CH5                | CH13              | CH21     | CH29             |
| 100 | CH6                | CH14              | CH22     | CH30             |
|     | CH7                | CH15              | CH23     | CH31             |
|     | CH8                | CH16              | CH24     | CH32             |
|     | Extension Setting  |                   |          | Ok               |

# Appendix 1 – Helpful Technical Information

<u>CPU</u> 667MHz CPU Samsung ARM chip

### Announcements Recording Format

Bit Rate: 32kbps Audio sample size: 4 bit Channels 1: (Mono) Audio sample rate: 8 kHz Audio: IMA ADPCM

Network Communications Port: 6068

### **SIP Information**

Under license the AQ and AK can record standard Session Initiation Protocol (SIP), defined in RFC 3261 [6],

SIP Codecs that can be recorded

- G711A
- G711U
- G729

### SMDR Outputs

RS232 (DB9) TCPIP

Battery Backup 12 Volt DC

### Battery Types Supported

Ni-MH, Lead Acid, Lithium and polymer

### **Recording Hour /SD and HD Size**

| 8.  | 500GB      | 36,000 | Hour           |
|-----|------------|--------|----------------|
| 9.  | 1000GB(1T) | 72000  | Hour           |
| 10. | 2000GB(2T) | 144000 | Hour           |
| 11. | 8GB        | 560    | Hour (SD Card) |
| 12. | 32GB       | 2240   | Hour (SD Card) |
| 13. | 64GB       | 4480   | Hour (SD Card) |

### Everlea Group Ltd – www.everlea.co.nz Appendix 2 – Setting up SMDR Integration Example

You can enable/disable SMDR configuration.

Enable SMDR (Station Message Detail Recording), AK32 will receive data from PABX and pop up details on client program. You may adjust the exact data of the form.

| Coutbond S | MDR       |   | ٦ | Inbond SMDR         |   | 🗖 Device is connecte | ed with PBX |
|------------|-----------|---|---|---------------------|---|----------------------|-------------|
| Symbol:    |           |   |   | Symbol:             |   | Com:                 | COM1 -      |
| Extension  | position: | 0 |   | Extension position: | 0 | Baud rate(D):        | 110 🔽       |
| Extension  | length:   | 0 |   | Extension length:   | 0 | Binary(P):           | 5 🔽         |
| Channel (  | position: | 0 |   | Channel position:   | 0 | Parity(S):           | NOPARITY -  |
| Channel I  | ength:    | 0 |   | Channel length:     | 0 | Stop:                | 1           |
| Numberp    | osition:  | 0 |   | Number positon:     | 0 | Road                 |             |
| Number     | ength:    | 0 |   | Number length:      | 0 | Update               |             |

SMDR Configuration example:

| \$T0:11/05/30    | 14 | 14    | 01    | 0229524929 |
|------------------|----|-------|-------|------------|
| \$TO:11/05/30    | 14 | 14    | 01    | 0229524929 |
| \$TO:11/05/30    | 14 | 14    | 01    | 0229524929 |
| \$TO:11/05/30 14 | 14 | 01 02 | 22952 | 4929       |
| \$TO:11/05/30 19 | 19 | 07 03 | 22585 | 9650       |
| \$TO:11/05/30 24 | 24 | 01 09 | 9328  |            |
| \$TO:11/05/30 12 | 12 | 04 13 | 23    |            |
| \$TO:11/05/30 12 | 12 | 03 13 | 23    |            |
| \$TO:11/05/30 12 | 12 | 01 13 | 23    |            |

|      |          | 0000  | 17:54:59 | 00046 | 00000 |
|------|----------|-------|----------|-------|-------|
| 0000 | 17:54:59 | 00046 | 00000    |       |       |
| 0000 | 17:53:29 | 00033 | 00000    |       |       |
| 0000 | 17:53:56 | 00002 | 00000    |       |       |
| 0000 | 17:53:07 | 00002 | 00000    |       |       |
| 0000 | 17:52:46 | 00016 | 00000    |       |       |
| 0000 | 17:52:15 | 00012 | 00000    |       |       |

It shows extension number is 14, Channel is 01

You can count extension number position starts from the 14<sup>th</sup> digital, length is 2. Input the data to corresponded space.

The same methods, it shows channel position starts from the 24<sup>th</sup> digital, length is 2. Input the data to corresponded space.

AK32 supports Caller ID, telephone number information from SMDR will be ignored. .

# **Recording Announcement Management**

You can upload recording announcement to AK32, it will be broadcasted to both parties while the call is established.

| 🔲 Recording announcement: | Off | - | Sound |
|---------------------------|-----|---|-------|
| announcement-1.wa         | w   |   |       |

| Monitoring                             | Announcement v1                                                |                  |                | Name:<br>[untitled]    |                                             | Save As  | iove |
|----------------------------------------|----------------------------------------------------------------|------------------|----------------|------------------------|---------------------------------------------|----------|------|
|                                        |                                                                |                  |                | Format:<br>Attributes: | IMA ADPCM<br>8.000 kHz, 4 Bit, Mono<br>OK C | 3 kb/sec |      |
| File name:<br>Save as type:<br>Format: | Steves Test<br>Sounds (".wav)<br>IMA ADPCM 8.000 kHz, 4 Bit, M | ▼<br>▼<br>Change | Save<br>Cancel |                        |                                             |          |      |

# Appendix 3 – VoIP TAP Box (VH100)

The VoIP TAP box is designed as an easy method to capture SIP Network Traffic from or to a VoIP PBX or Cloud solution. The TAP Box is powered by a USB input, this can in turn be plugged into the recorders USB port for powering or be plugged into a USB power pack.

The TAP box is idea for simple installations that do not involve changing Router or Switch settings on the customers Network.

The VH100 uses a "Mirror" port configuration and supports 10M/100M through put.

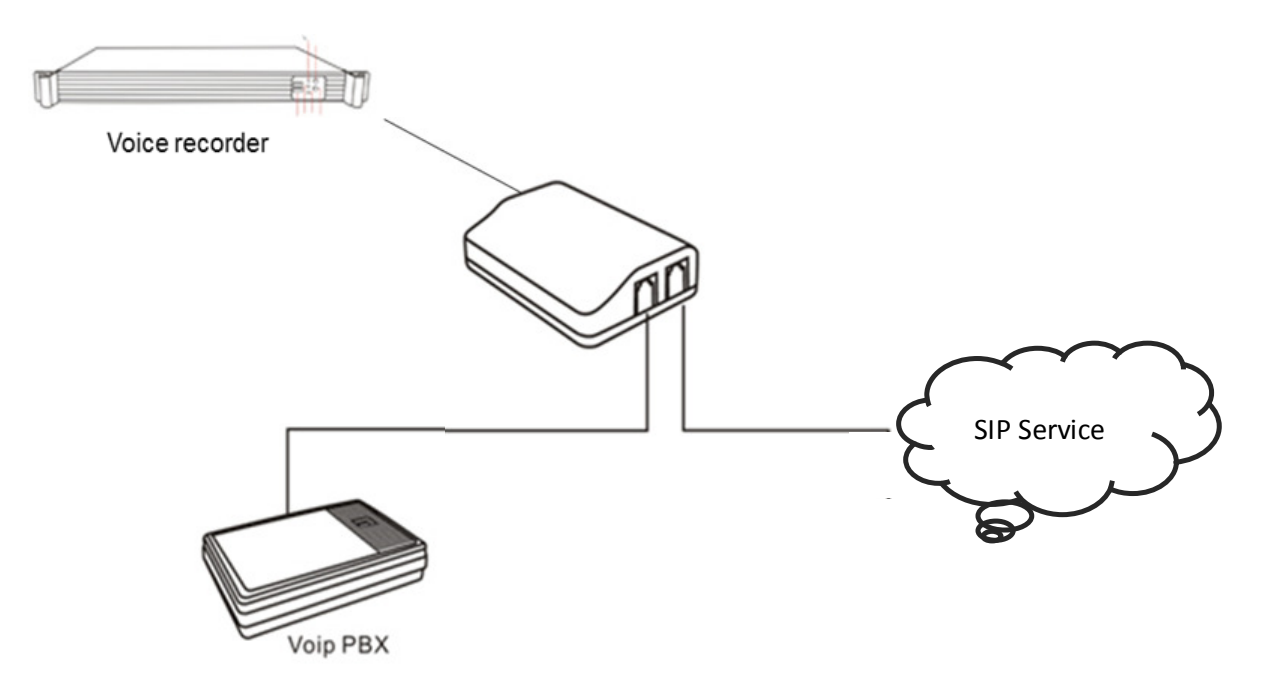

### **Specifications**

- Network = 10/100 mbps Full Duplex
- Power = 5 volt Mini USB
- 3 x RJ45 Sockets
- Configuration= In Port / Out Port and Mirror Port for recording unit
# Appendix 4 – Compliance

#### Compliance Notes

"All persons using this device for recording telephone conversations shall comply with New Zealand law. This requires that at least one party to the conversation is to be aware that it is being recorded. In addition, the Principles enumerated in the Privacy Act 1993 shall be complied with in respect to the nature of the personal information collected, the purpose for its collection, how it is used and what is disclosed to any other party."

Complies with AS/CA S002:2010 (inc Amendment No 1/2012)

Complies with New Zealand Specification PTC 200:2006

Complies with AS/NZS 60950.1:2011 Incl Amdt 1

Compliance

#### Compliance Notes

"All persons using this device for recording telephone conversations shall comply with New Zealand law. This requires that at least one party to the conversation is to be aware that it is being recorded. In addition, the Principles enumerated in the Privacy Act 1993 shall be complied with in respect to the nature of the personal information collected, the purpose for its collection, how it is used and what is disclosed to any other party."

Complies with AS/CA S002:2010 (inc Amendment No 1/2012)

Complies with New Zealand Specification PTC 200:2006

Complies with AS/NZS 60950.1:2011 Incl Amdt 1

#### Compliance

#### **Compliance Notes**

"All persons using this device for recording telephone conversations shall comply with New Zealand law. This requires that at least one party to the conversation is to be aware that it is being recorded. In addition, the Principles enumerated in the Privacy Act 1993 shall be complied with in respect to the nature of the personal information collected, the purpose for its collection, how it is used and what is disclosed to any other party."

Complies with AS/CA S002:2010 (inc Amendment No 1/2012)

Complies with New Zealand Specification PTC 200:2006

Complies with AS/NZS 60950.1:2011 Incl Amdt 1

## Support

Everlea Group Limited

**New Zealand** +64 9 2604019

**Australia** +61 2 80111838

Email sales@everlea.co.nz

Web www.everlea.co.nz

### Program System Requirement

- 1. Windows7/Vista/XP/2000
- 2. Pentium 400MHZ CPU
- 3. 256MB RAM
- 4. 1GB HDD
- 5. Network RJ45 port
- 6. Audio output (Play & Monitor)